# Configuration de la position VPN Linux avec ISE 3.3

# Table des matières

| Introduction               |
|----------------------------|
| Conditions préalables      |
| Exigences                  |
| Composants utilisés        |
| Configurer                 |
| Diagramme du réseau        |
| Configurations sur FMC/FTD |
| Configurations sur ISE     |
| Configurations sur Ubuntu  |
| Vérifier                   |
| <u>Dépannage</u>           |
| Informations connexes      |

# Introduction

Ce document décrit comment configurer la position VPN Linux avec Identity Services Engine (ISE) et Firepower Threat Defense (FTD).

# Conditions préalables

## Exigences

Cisco vous recommande de prendre connaissance des rubriques suivantes :

- Client sécurisé Cisco
- VPN d'accès à distance sur Firepower Threat Defense (FTD)
- Identity Services Engine (ISE)

## Composants utilisés

Les informations contenues dans ce document sont basées sur les versions de logiciel suivantes :

- Ubuntu 22.04
- Cisco Secure Client 5.1.3.62
- Cisco Firepower Threat Defense (FTD) 7.4.1
- Cisco Firepower Management Center (FMC) 7.4.1
- Cisco Identity Services Engine (ISE) 3.3

The information in this document was created from the devices in a specific lab environment. All of the devices used in this document started with a cleared (default) configuration. Si votre réseau est en ligne, assurez-vous de bien comprendre l'incidence possible des commandes.

# Configurer

## Diagramme du réseau

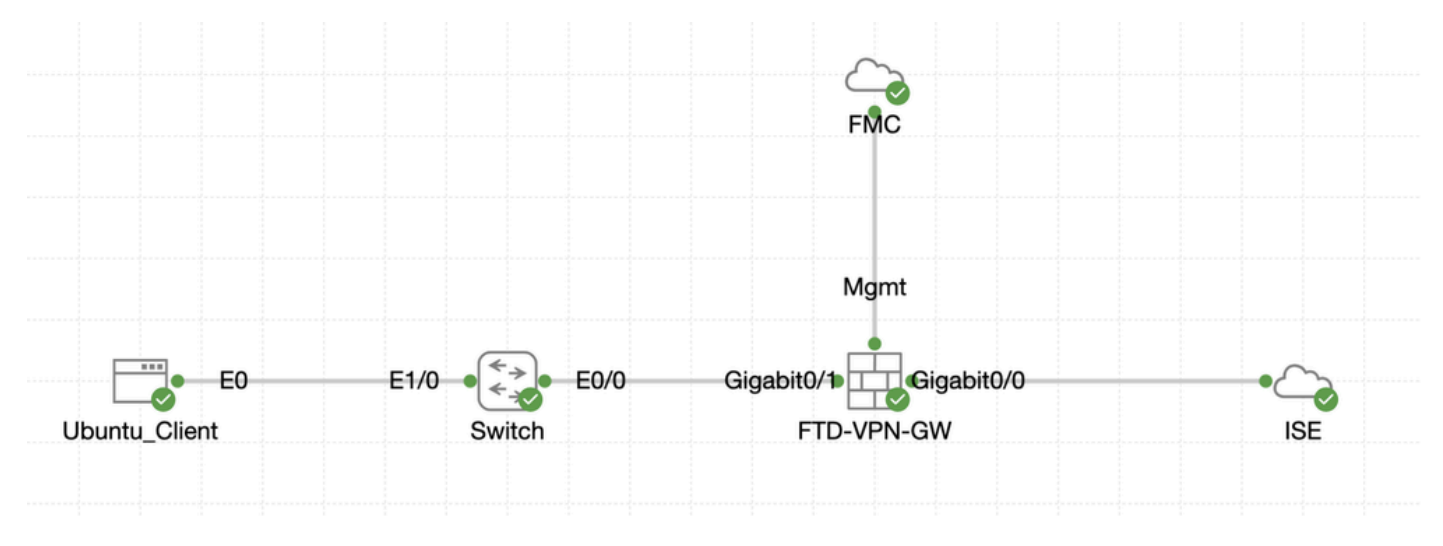

Topologie

## Configurations sur FMC/FTD

Étape 1. La connectivité entre le client, FTD, FMC et ISE a été correctement configurée. Comme enroll.cisco.com est utilisé pour les terminaux qui effectuent des tests de redirection (référez-vous aux <u>documents</u> CCO de flux de posture<u>Comparaison de style de posture ISE pour Pre et Post 2.2</u> pour plus de détails). Assurez-vous que la route du trafic vers enroll.cisco.com sur FTD est correctement configurée.

Étape 2. Téléchargez le nom cisco-secure-client-linux64-5.1.3.62-webdeploy-k9.pkg du package à partir de <u>Cisco Software</u> <u>Download</u> et assurez-vous que le fichier est correct après le téléchargement en confirmant que la somme de contrôle md5 du fichier téléchargé est identique à celle de la page Cisco Software Download.

Étape 3. Accédez à Objects > Object Management > VPN > Secure Client File. Cliquez sur Add Secure Client File, indiquez le nom, recherchez File Name pour sélectionner cisco-secure-client-linux64-5.1.3.62-webdeploy-k9.pkg, sélectionnez Secure Client Image dans la liste déroulanteFile Type. Cliquez ensuite sur Save.

| Firewall Management<br>Objects / Object Management                                                                   | Center Overview Analysis Policie                      | s Devices Objects Integration                                                     |        | Deploy                                   | Q 💕 🔅 🔕 admin 🗸 '                                     | dide SECURE      |
|----------------------------------------------------------------------------------------------------|-------------------------------------------------------|-----------------------------------------------------------------------------------|--------|------------------------------------------|-------------------------------------------------------|------------------|
| > Distinguished Name<br>DNS Server Group                                                                             | Secure Client File                                    |                                                                                   |        | Add Secure                               | Client File Q, Filter                                 |                  |
| > External Attributes                                                                                                | File objects represent files used for remote access V | PN policy configurations. They can contain Secure Client profile and image files. |        |                                          |                                                       |                  |
| File List<br>> FlexConfig<br>Geolocation                                                                             |                                                       | Add Secure Client File                                                            | 0      |                                          |                                                       |                  |
| Interface<br>Key Chain<br>Network                                                                                    | Name<br>client_image                                  | Name:*                                                                            |        | n-5.1.3.62-webdeploy-k9.pkg              | Type<br>Secure Client Image                           | 1/1              |
| > PKI<br>Policy List                                                                                                 | Default-External-Browser-package<br>hostscan5_1_3_62  | linux_5_1_3_62                                                                    |        | 36-webdeploy-k9.zip<br>+-5.1.3.62-k9.pkg | Secure Client External Browser Pa<br>HostScan Package | ± 4 ii<br>± 1 ii |
| Port Prefix List Route Map                                                                                           | linux_image                                           | File Name:*                                                                       | Browse | ux64-5.1.3.62-webdeploy-k9.pkg           | Secure Client Image                                   | ±/¥              |
| > Security Intelligence<br>Sinkhole                                                                                  |                                                       | File Type:*                                                                       |        |                                          |                                                       |                  |
| SLA Monitor<br>Time Range                                                                                            |                                                       | Secure Client Image                                                               |        |                                          |                                                       |                  |
| Time Zone<br>Tunnel Zone<br>URL                                                                                      |                                                       | Description:                                                                      |        |                                          |                                                       |                  |
| Variable Set<br>VLAN Tag                                                                                             |                                                       |                                                                                   |        |                                          |                                                       |                  |
| V VPN                                                                                                    |                                                       |                                                                                   |        |                                          |                                                       |                  |
| Certificate Map<br>Custorn Attribute<br>Group Policy<br>IKEV1 IPsec Proposal<br>IKEV1 Policy<br>IKEV2 IPsec Proposal |                                                       | С                                                                                 | ancel  |                                          |                                                       |                  |
| IKEv2 Policy<br>Secure Client Customizatio                                                                           |                                                       |                                                                                   |        |                                          |                                                       |                  |
| Secure Client File                                                                                                   |                                                       |                                                                                   |        | Displ                                    | lying 1 - 4 of 4 rows IC ⊂ Page 1                     | of 1 >> I C      |

Image\_Client\_Sécurisé\_Téléchargement\_FMC

#### Étape 4. Accédez à Objects > Object Management > Network.

Étape 4.1. Créez un objet pour le serveur DNS. Cliquez sur Add Object, indiquez le nom et l'adresse IP DNS disponible. Cliquez sur Save.

| Center Overview Analysis Policier                              | Devices Objects Integration                                                                                                    |                                                                                                    | Deploy                                                                                                    | Q 🗳 🌣 🙆 admin v                                                                                                    | eisee SECURE                                                                                                    |
|----------------------------------------------------------------|----------------------------------------------------------------------------------------------------|----------------------------------------------------------------------------------------------------|----------------------------------------------------------------------------------------------------|----------------------------------------------------------------------------------------------------|----------------------------------------------------------------------------------------------------|
| Network<br>A network object represents one or more IP addresse | is. Network objects are used in various places, including acce                                                                                                    | iss control policies, network variables, intrus                                                                                                    | Add Network<br>Add Network<br>Ion rules, identity rules, network discovery rule<br>Import<br>Add G                                                                                                    | v     Q, Filter     bject     Object     orts, and so on.                                                                                                    | Dbjects                                                                                                    |
| Name                                                           |                                                                                                    |                                                                                                    | Value                                                                                                    | Type Override                                                                                                    |                                                                                                    |
| any                                                            | New Network Object                                                                                                    | 0                                                                                                    | 0.0.0.0/0                                                                                                    | Group                                                                                                    | <b>₽</b> < ; #                                                                                                    |
| any-ipv4                                                       |                                                                                                    |                                                                                                    | 0.0.0/0                                                                                                    | Network                                                                                                    | ¶a. ⊕ #                                                                                                    |
|                                                                | Description  Network Host Range Network Allow Overrides                                                                                                    | Gancel Save                                                                                                    |                                                                                                    |                                                                                                    |                                                                                                    |
|                                                                | Center Overview Analysis Policies           Network         An etwork object represents one or more IP addresse           Name         any           any         any-ipv4 | Center Overview Analysis Policies Devices Objects Integration  Network  A network object represents one or more IP addresses. Network objects are used in various places, including accompany my my my my Description Description Network Host Range Network Allow Overrides | Center Overview Analysis Peticles Devices Objects Integration  Network  A network object represents one or more IP addresses. Network objects are used in various places, including access control policies, network variables, intrus  Name  Name  Name  Name  Name  Network  Name  Network  Network Networ | Center Overview A adaptis Policies Devices Opligetts Integration Depicy   A data Device   A data Device A data Device A data Device A data Device A data Device   A retwork doject represents one or more P addresses. Network objects are used in various places, including access control policies, network variables, intrusion rules, identity rules, network dilcomery rule   Name View   Name 0.0.0.00   Network   Description   Network   Host   Range   Network   A llow Overrides   Sive | Center Overview Analysis Decker Opjects Interest on the presents one or more IP addresses. Network Objects are used in various places, including access control policies, network variables, intrusion rules, identify rules, network discovery rule Add Decivity Add Decivity <t< td=""></t<> |

FMC\_Add\_Object\_DNS

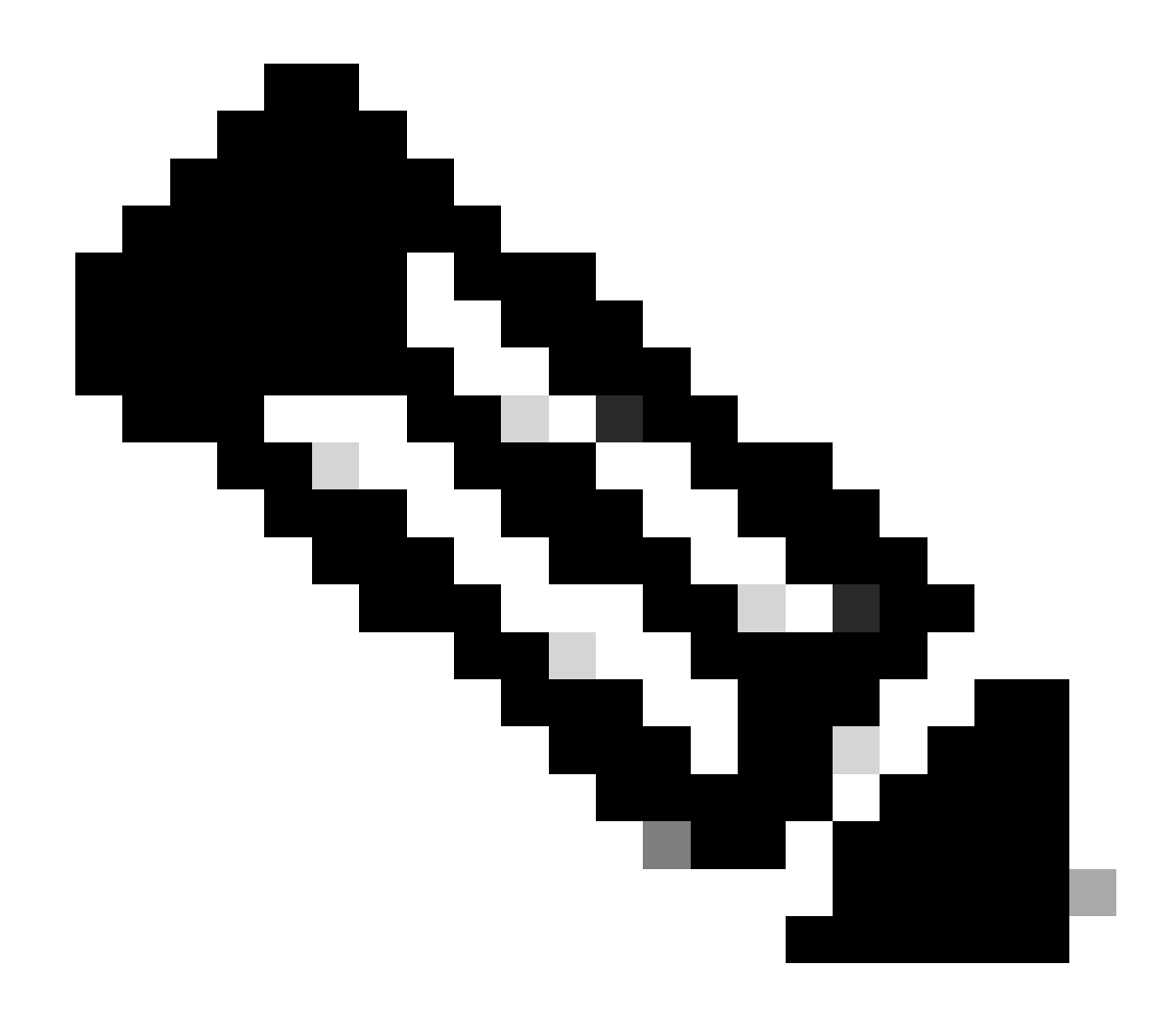

Remarque : le serveur DNS configuré ici doit être utilisé pour les utilisateurs VPN.

Étape 4.2. Créez un objet pour ISE PSN. Cliquez sur Add Object, indiquez le nom et l'adresse IP PSN ISE disponible. Cliquez sur Save.

| Firewall Management<br>Objects / Object Management                            | Center Overview Analysis Policie                              | s Devices Objects Integration                                   |                                                | Deploy                               | ର୍ 🚱 🌣 🙆 admin 🗸 ଅନେଥିକ SECURE                         |
|-------------------------------------------------------------------------------|---------------------------------------------------------------|-----------------------------------------------------------------|------------------------------------------------|--------------------------------------|--------------------------------------------------------|
| Distinguished Name     DNS Server Group     External Attributes     File List | Network<br>A network object represents one or more IP address | is. Network objects are used in various places, including acces | s control policies, network variables, intrusi | Add Network Add Obj Import O Add Gro | Q. Filter     Objects     Objects     orts, and so on. |
| <ul> <li>FlexConfig</li> <li>Geolocation</li> <li>Interface</li> </ul>        | Name<br>any                                                   | New Network Object                                              | 0                                              | Value<br>0.0.0.0/0<br>:/0            | Type Override<br>Group 🐴 Q 🗑 🙏                         |
| Key Chain<br>Network                                                          | any-ipu4                                                      | Name                                                            | 1                                              | 0.0.0/0                              | Network 🖥 Q 🗑 🤼                                        |
|                                                                               |                                                               | Description                                                     |                                                |                                      |                                                        |
|                                                                               |                                                               | Network  Host Range Network  Allow Overrides                    | O FQDN                                         |                                      |                                                        |
|                                                                               |                                                               |                                                                 | Cancel                                         |                                      |                                                        |

#### FMC\_Add\_Object\_ISE

Étape 5. Accédez à Objects > Object Management > VPN > Group Policy. Cliquez sur Add Group Policy. Cliquez sur DNS/WINS, sélectionnez l'objet du serveur DNS dans Primary DNS Server. Cliquez ensuite sur Save.

| Firewall Managemen                                                                                                    | nt Center Overview Analysis Polic                                     | es Devices Objects Integration                                                                                                    |                                                                                                    | Deploy Q 🧬 🌣 🛛 admin 🗸 📩                                |
|----------------------------------------------------------------------------------------------------|-----------------------------------------------------------------------|----------------------------------------------------------------------------------------------------|----------------------------------------------------------------------------------------------------|---------------------------------------------------------|
| Distinguished Name     DNS Server Group     External Attributes     File List                                            | Group Policy<br>A Group Policy is a set of attribute and value pairs, | stored in a group policy object, that define the remote access VPN                                                                                                    | experience.The RADIUS authorization server assigns the group policy or it is ob                                                                                                    | Add Group Policy Q. Filter                              |
| > FlexConfig<br>Geolocation                                                                                              | Name                                                                  |                                                                                                    |                                                                                                    |                                                         |
| Key Chain Network Policy List Port Port Port Port Port Port Port Por                                                     |                                                                       | Name*  posture_gp  Description:  General Secure Client Advanced  VPN Protocols  P Address Pools Banner  DMS/VM/S Split Tunneling Secondary UNIS Server:  DHCP Network Scope:  OHCP Network Scope:  Oht/ network client in the i | v         +           v         +           v         +           v         +           v         +           v         +           v         +           v         +           v         +           v         +           v         +           v         +           v         + | 28                                                      |
| IKEVT IP36E Proposal<br>IKEV1 Policy<br>IKEV2 Policy<br>IKEV2 Policy<br>Secure Client Customizatio<br>Secure Client File |                                                                       |                                                                                                    | Cancel                                                                                                    | Displaying 1 - 2 of 2 rows $ A  \leq Page$ 1 of 1 > 1 C |

FMC\_Add\_Group\_Policy

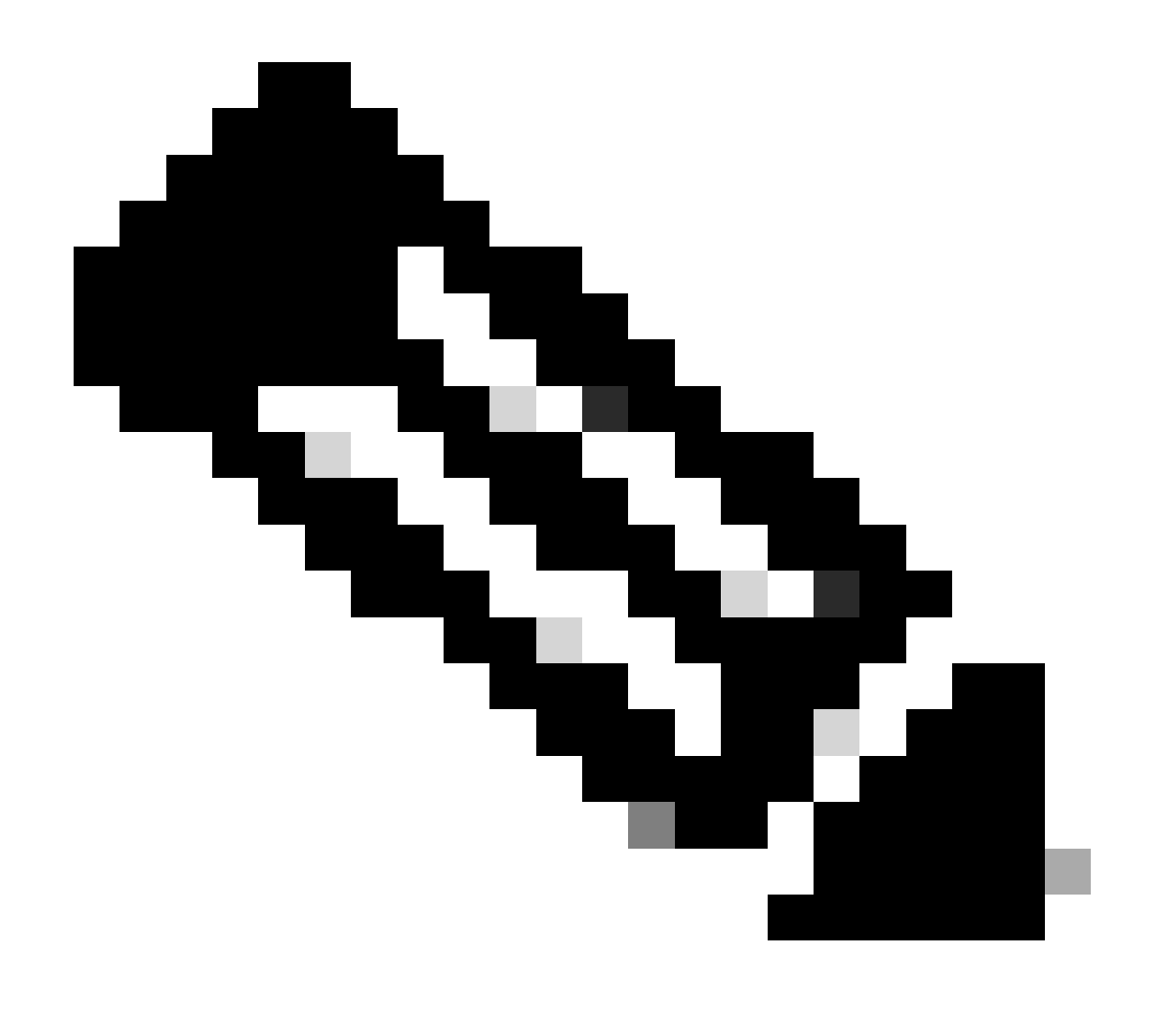

**Remarque** : assurez-vous que le serveur DNS utilisé dans la stratégie de groupe VPN peut résoudre le FQDN et le enroll.cisco.com du portail d'approvisionnement du client ISE.

Étape 6. Accédez à Objects > Object Management > Access List > Extended. Cliquez sur Add Extended Access List.

| Firewall Management<br>Objects / Object Management                                         | Center Overview Analysis Policies Devices Objects Integration                                                                                                    | Deploy Q 💕 🌣 🙆                   | admin ~ dealer SECURE         |
|--------------------------------------------------------------------------------------------|----------------------------------------------------------------------------------------------------|----------------------------------|-------------------------------|
| <ul> <li>AAA Server</li> <li>RADIUS Server Group</li> <li>Single Sign on Server</li> </ul> | Extended An access list object, also known as an access control list (ACL), selects the traffic to which a service will apply. Standard-identifies traffic based on destination address or addresses. You use these objects when configuring particular features, such as route maps. | Add Extended Access List Q. Film | ports. Supports IPv4 and IPv6 |
| Access List<br>Extended                                                                    | Name                                                                                                    | Value                            | Override                      |

FMC\_Add\_Redirect\_ACL

Étape 6.1. Indiquez le nom de la liste de contrôle d'accès de redirection. Ce nom doit être le même que dans le profil d'autorisation ISE. Cliquez

#### sur Add.

#### New Extended Access List Object

| Name<br>redirect      |          |        |             |             |                  |             |       |     |     |  |  |
|-----------------------|----------|--------|-------------|-------------|------------------|-------------|-------|-----|-----|--|--|
| Entries (0)           |          |        |             |             |                  |             |       |     |     |  |  |
|                       |          |        |             |             |                  |             |       |     | Add |  |  |
| Sequence              | Action   | Source | Source Port | Destination | Destination Port | Application | Users | SGT |     |  |  |
| No records to display |          |        |             |             |                  |             |       |     |     |  |  |
|                       |          |        |             |             |                  |             |       |     |     |  |  |
|                       |          |        |             |             |                  |             |       |     |     |  |  |
|                       |          |        |             |             |                  |             |       |     |     |  |  |
| Allow Ov              | verrides |        |             |             |                  |             |       |     |     |  |  |

#### FMC\_Add\_Redirect\_ACL\_Part\_1

Étape 6.2. Bloquez le trafic DNS, le trafic vers l'adresse IP PSN ISE et les serveurs de conversion pour les exclure de la redirection. Autorisez le reste de la circulation. Cela déclenche la redirection. Cliquez sur Save.

| Add Extended Access List Entry      |                        |                         |                          | 0   |
|-------------------------------------|------------------------|-------------------------|--------------------------|-----|
| Action:<br>Block                    |                        |                         |                          |     |
| Logging:                            |                        |                         |                          |     |
| Default                             |                        |                         |                          |     |
| Log Level:                          |                        |                         |                          |     |
| Informational •                     |                        |                         |                          |     |
| Log Interval:                       |                        |                         |                          |     |
| 300 Sec.                            |                        |                         |                          |     |
| Network Port  Opplication           | s 🕕 Security Group Tag |                         |                          |     |
| Available Networks C +              |                        | Source Networks (0)     | Destination Networks (1) |     |
| Q Search by name or value           |                        | any                     | ISE_PSN                  | Ì   |
| IPv4-Private-192.168.0.0-16         | Add to Source          |                         |                          |     |
| IPv4-Private-All-RFC1918            |                        |                         |                          |     |
| IPv6-IPv4-Mapped                    |                        |                         |                          |     |
| IPv6-Link-Local                     |                        |                         |                          |     |
| IPv6-Private-Unique-Local-Addresses |                        |                         |                          |     |
| IPv6-to-IPv4-Relay-Anycast          |                        |                         |                          |     |
| ISE_PSN_                            |                        |                         |                          |     |
| rtp_ise                             |                        | Enter an IP address Add | Enter an IP address      | Add |
|                                     |                        |                         |                          |     |
|                                     |                        |                         |                          |     |

FMC\_Add\_Redirect\_ACL\_Part\_2

Cancel Save

Cancel

| Name<br>redirect |                |          |             |             |                              |             |       |     |     |
|------------------|----------------|----------|-------------|-------------|------------------------------|-------------|-------|-----|-----|
| Entries (4)      |                |          |             |             |                              |             |       |     | Add |
|                  |                |          |             |             |                              |             |       |     |     |
| Sequence         | Action         | Source   | Source Port | Destination | Destination Port             | Application | Users | SGT |     |
| 1                | Block          | any-ipv4 | Any         | ISE_PSN_    | Any                          | Any         | Any   | Any | 1   |
| 2                | Block          | Any      | Any         | Any         | DNS_over_TCP<br>DNS_over_UDP | Any         | Any   | Any | 11  |
| 3                | Block          | Any      | Any         | FTP         | Any                          | Any         | Any   | Any | 11  |
| 4 Allow O        | Allow verrides | any-ipv4 | Any         | any-ipv4    | Any                          | Any         | Any   | Any | 11  |

Cancel Save

 $FMC\_Add\_Redirect\_ACL\_Part\_3$ 

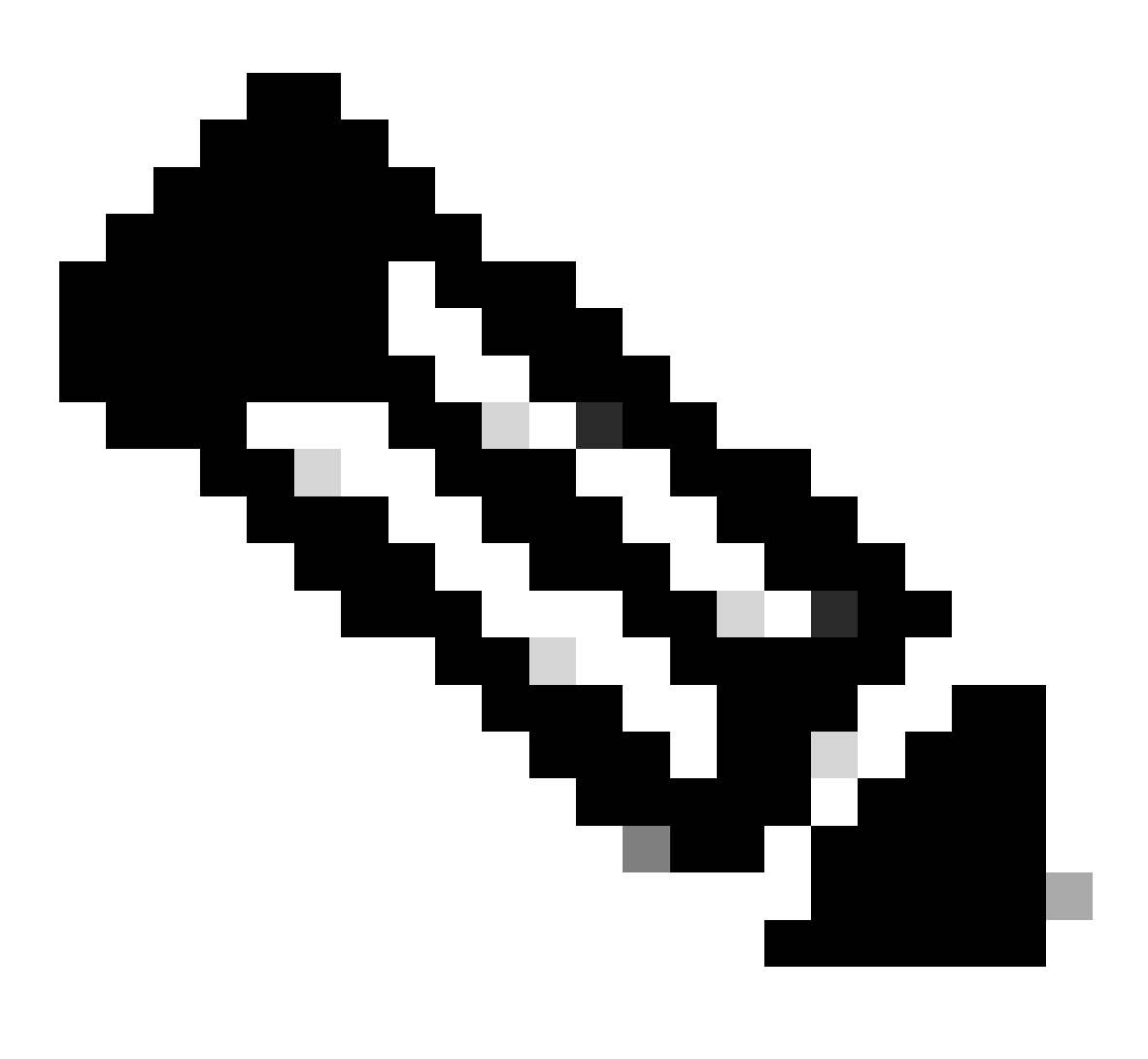

Remarque : le FTP de destination dans cet exemple de liste de contrôle d'accès de redirection est utilisé comme exemple de serveur

Étape 7. Accédez à Objects > Object Management > RADIUS Server Group. Cliquez sur Add RADIUS Server Group.

| þ     | Firewall Management<br>Objects / Object Management | t Center    | Overview        | Analysis       | Policies       | Devices       | Objects        | Integration                                                                               |         | Deploy          | ۹       | 69  |
|-------|----------------------------------------------------|-------------|-----------------|----------------|----------------|---------------|----------------|-------------------------------------------------------------------------------------------|---------|-----------------|---------|-----|
| ~     | A Server<br>RADIUS Server Group                    | RADIUS      | Server G        | àroup          |                |               |                |                                                                                           | _ A     | Add RADIUS Serv | er Grou | ip. |
| ~ Acc | Single Sign-on Server                              | RADIUS Serv | er Group object | ts contain one | or more refere | ences to RADI | US Servers. Ti | ese AAA servers are used to authenticate users logging in through Remote Access VPN conne | ctions. |                 |         |     |
|       | Extended                                           | Name        |                 |                |                |               |                |                                                                                           | Value   |                 |         |     |

FMC\_Add\_New\_Radius\_Server\_Group

Étape 7.1. Indiquez le nom, la vérification Enable authorize only, la vérification Enable interim account update, la vérification Enable dynamic authorization.

| Name:*                          | _           |
|---------------------------------|-------------|
| rtpise                          |             |
| Description:                    |             |
|                                 |             |
| Group Accounting Mode:          |             |
| Single                          | ▼           |
| Retry Interval:* (1-10) Seconds |             |
| 10                              |             |
| Realms:                         |             |
|                                 | ▼           |
| Enable authorize only           |             |
| Enable interim account update   |             |
| Interval:* (1-120) hours        |             |
| 24                              |             |
| Enable dynamic authorization    |             |
| Port:* (1024-65535)             |             |
| 1                               | 1           |
|                                 | Cancel Save |

 $FMC\_Add\_New\_Radius\_Server\_Group\_Part\_1$ 

Étape 7.2. Cliquez sur l'Plus icône pour ajouter un nouveau serveur RADIUS. Fournissez le PSN ISE IP Address/Hostname, Key. Sélectionnez le specific interface pour la connexion. Sélectionnez la Redirect ACL. Cliquez ensuite sur Savepour enregistrer le nouveau serveur RADIUS. Cliquez ensuite Save à nouveau sur pour enregistrer le nouveau groupe de serveurs RADIUS.

?

| Add RADIUS Server Group                                                                                                    | 0      | New RADIUS Server                                                                                                    | 0    |
|----------------------------------------------------------------------------------------------------|--------|----------------------------------------------------------------------------------------------------|------|
| <ul> <li>Enable authorize only</li> <li>Enable interim account update</li> <li>Interval:* (1-120) hours</li> <li>24</li> <li>Enable dynamic authorization</li> <li>Port:* (1024-65535)</li> <li>1700</li> <li>Merge Downloadable ACL with Cisco AV Pair ACL</li> </ul> |        | IP Address/Hostname:*<br>Configure DNS at Threat Defense Platform Settings to resolve hostname<br>Authentication Port:* (1-65535)<br>1812<br>Kev:*<br><br>Confirm Key:*<br><br>Accounting Port: (1-65535) | •    |
| After Cisco AV Pair ACL     Before Cisco AV Pair ACL     RADIUS Servers (Maximum 16 servers)                                                                                                    | +      | 1813           Timeout:         (1-300) Seconds           10                                                                                                    |      |
| IP Address/Hostname No records to display                                                                                                    |        | Connect using:<br>Routing Specific Interface +<br>Inside_zone +<br>Redirect ACL:<br>redirect \                                                                                                    |      |
| Cance                                                                                                    | I Save | Cancel                                                                                                    | Save |

FMC\_Add\_New\_Radius\_Server\_Group\_Part\_2

Étape 8. Accédez à Objects > Object Management > Address Pools > IPv4 Pools. Cliquez sur Add IPv4 Pools et indiquez les **Name, IPv4 Address Range**et Mask. Cliquez ensuite sur Save.

| Firewall Managerr<br>Objects / Object Manager                                                                                                    | ent Center Overview Analysis Policies Devices | Objects Integration                                                                                                    |        | Deploy Q 💕 🌣 😰 fangni -              | cites SECURE |
|----------------------------------------------------------------------------------------------------|-----------------------------------------------|----------------------------------------------------------------------------------------------------|--------|--------------------------------------|--------------|
| > AAA Server<br>> Access List<br>> Address Pools                                                                                                    | IPv4 Pools                                    | gnostic interface with clustering, or for VPN remote access profiles.                                                                                                    |        | Add IPv4 Pools                       |              |
| PH4 Rools     PH4 Rools     PH4 Rools     Application Fitters     AS Path     BFD Template     Cipher Suite List     DHCP IPv6 Pool     Otstinguished Name     DHS Server Group     Startal Attibutes     File List     PH4 Rools     File List     RexConfig     Geolocation     Interface     Kery Chain     Network     PH6     Policy List     Port     Port     Suite Map     Security intelligence     Sinkhole     Sinkhole     Sink Monitor     Time Remone | Norme<br>                                     | Add IPv4 Pool          Name*         posture_pool         Description         IPv4 Address Range*         192.168.6.30-192.168.6.100         Format: Ipaddr-Ipaddr e.g., 10.72.1.1-10.72.1.150         Mask*         255.255.55.0         INO Overrides         Ondigue device overrides in the address pool object to shared across multiple devices         I Override (0) | Cancel | Override                             | /1           |
| Time Zone<br>Tunnel Zone<br>URL<br>Variable Set                                                                                                    |                                               |                                                                                                    |        | Displaying 1 - 2 of 2 rows  < < Page | of 1 > >1 C  |

FMC\_Add\_New\_Pool

Étape 9. Accédez à Certificate Objects > Object Management > PKI > Cert Enrollment. Cliquez sur Add Cert Enrollment, indiquez un nom, puis sélectionnez Self Signed Certificatedans Enrollment Type. Cliquez sur l'Certificate Parameters onglet et indiquez Common Name et Country Code. Cliquez ensuite sur Save.

| Firewall Management<br>Objects / Object Management                                                                                                    | t Center Overview Analysis Policies Devic                                                                                                    | es Objects Integration                            |                                                                                                    | Deploy Q 🚱 🗘 🕢 fangni                                              |
|----------------------------------------------------------------------------------------------------|----------------------------------------------------------------------------------------------------|---------------------------------------------------|----------------------------------------------------------------------------------------------------|--------------------------------------------------------------------|
| AAA Server     Access List     Address Pools     Angleation Filters                                                                                                    | Cert Enrollment<br>A certificate enrollment object contains the Certification Authority<br>your Private Key Infrastructure (PKI).                                                                                                    | (CA) server information and enrollment parameters | that are required for creating Certificate Signing Requests (CSRs) and obtaining                                                                                                    | Add Cert Enrollment Q, Filter                                      |
| AS Path<br>BFD Template                                                                                                    | Name                                                                                                    |                                                   |                                                                                                    | Type Override                                                      |
| Cipher Suite List<br>> Community List<br>DHCP IPv6 Pool<br>> Distinguished Name<br>DNS Server Group<br>> External Attributes<br>File List<br>> FlaxConfig<br>Geolocation<br>Interface<br>Key Chain<br>Network<br>> PKI<br>Cert Enrollment<br>External Cert Groups<br>Internal CA Groups<br>Internal CAS<br>Internal CAS | Name*         @emo_spn         Description         CA Information Certificate Parameters Key Revoc         Enrollment Type:         Salt Signed Certificate         VPN: To compare CA, Inservingte to "Certificate Parameters Validation Usage:         Validation Usage:         © Psec Client © SSI Client | ation                                             | PLOU VEIT EITHOMITTERN  Name*  demo_vpin  Description  CA Information Certificate Parameters Key Revocation Include PQDN: Don't use PQDN in certificate Include PqUNca's IP Address: Common Name (CM): Corganization (UN): Corganization (UN): Coganization (UN): Coganization (UN): C | m     m     m                                                      |
| Trusted CAs<br>Policy List                                                                                                    | Allow Overrides                                                                                                    |                                                   | Allow Overrides                                                                                                    |                                                                    |
| Port Prefix List Route Map Security Intelligence                                                                                                    |                                                                                                    | Cancel Save                                       |                                                                                                    | Cancel Seve<br>Displaying 1 - 3 of 3 rows I < < Page 1 of 1 >> I C |

FMC\_Add\_New\_Cert\_Enroll

Étape 10. Accédez à Devices > Certificates. Cliquez sur Add, sélectionnez le nom FTD sous Device, sélectionnez l'inscription configurée précédente sous Cert Enrollment. Cliquez sur Add.

| Firewall Manager<br>Devices / Certificates | nent Center       | Overview Analysis  | Policies Devices Obje       | ects Integration      |           | Deploy Q 💕 | ¢ 0 | fangni v ence SECURE |
|--------------------------------------------|-------------------|--------------------|-----------------------------|-----------------------|-----------|------------|-----|----------------------|
| Filter<br>All Certificates                 | ٠                 |                    |                             |                       |           |            |     | Add                  |
| Name                                       | Domain            | Enrollment Type    | Identity Certificate Expiry | CA Certificate Expiry | Status    |            |     |                      |
| Add New Cer                                | tificate          |                    |                             | 0                     |           |            |     | •                    |
| Add New Cer                                | lineate           |                    |                             | •                     | O CA LD   |            |     | ± @ C 🗑              |
| Add a new certifi                          | cate to the devi  | ce usina cert enro | ollment object which is us  | ed to                 | G.CA (LD) |            |     | ± 2 C T              |
| generate CA and                            | identify certific | ate.               |                             |                       |           |            |     | <u>۵</u>             |
| Device*:                                   |                   |                    |                             |                       | (e) CA    |            |     | ±₽С∎                 |
| Posture-FTD-C                              | ML27              | •                  |                             |                       |           |            |     |                      |
| Cort Enrollmont*:                          |                   |                    |                             |                       |           |            |     |                      |
| damo und                                   |                   |                    |                             |                       |           |            |     |                      |
| dente pri                                  |                   | •                  |                             |                       |           |            |     |                      |
| Cert Enrollment D                          | etails:           |                    |                             |                       |           |            |     |                      |
| Name:                                      | demo_vp           | n                  |                             |                       |           |            |     |                      |
| Enrollment Type:                           | Self-Sign         | ed                 |                             |                       |           |            |     |                      |
| Enrollment URL:                            | N/A               |                    |                             |                       |           |            |     |                      |
|                                            |                   |                    | Cancel                      | Add                   |           |            |     |                      |
|                                            |                   |                    |                             |                       |           |            |     |                      |

FMC\_Add\_New\_Cert\_To\_FTD

Étape 11. Accédez à Devices > VPN > Remote Access. Cliquez sur Add.

Étape 11.1. Saisissez le nom et ajoutez le FTD à Selected Devices. Cliquez sur Next.

| Firewall Management Center Overview<br>Devices / VPN / Setup Wizard                                                          | Analysis Policies Devices Objects Integration                                                                                                    |                                                                                                    | Deploy Q 💕 🌣 🔕 admin 🗸 🕬 SECURE |
|----------------------------------------------------------------------------------------------------|----------------------------------------------------------------------------------------------------|----------------------------------------------------------------------------------------------------|---------------------------------|
| Firewall Management Center     Overview     Overview     Connection Profile     Policy Assignment     (2) Connection Profile | Analysis     Policies     Devices     Objects     Integration            • Secure Client       • Access & Certificate       • Summary    Targeted Devices and Protocols  Takenes  Ven Protocols:         • State        • State                                                               | Before You Start Before you start, ensure the following configuration elements to be in place to complete Remote Access VPN Policy. Authentication Server Configure LOCAL or Realm or RADIUS Server Group or SSO to authenticate VPN clients. Secure Client Package Make sure you have Secure Client package for VPN Client downloaded it during the wizard. Device Interface Interfaces should be already configured on targeted | Deptoy Q                        |
|                                                                                                    | Available Devices       Q, Search     Selected Devices       Posture-FTD-CML27     Image: Comparison of the second second seco | Interfaces should be already configured on targeted<br>devices so that they can be used as a security zone<br>or interface group to enable VPN access.                                                                                                    | Cancel Back Next                |

FMC\_New\_RAVPN\_Wizard\_1

Étape 11.2. Sélectionnez le groupe de serveurs RADIUS précédemment configuré dans la Authentication Server, Authorization Server, Accounting Server. Faites défiler la page.

| Firewall Management Center Overview Analysis Policies Devices Objects Integration                                                                                                    | Deploy Q 🚱 🌣 😡 admin v 👘 SECURE |
|----------------------------------------------------------------------------------------------------|---------------------------------|
| Remote Access VPN Policy Wizard                                                                                                    |                                 |
| 1) Policy Assignment   Connection Profile  Secure Client  Access & Certificate  Summary                                                                                                    |                                 |
| Secure Clerit       Understand         Secure Clerit       Understand         Connection Profile       Connection Profiles         Connection Profile is specify the tunnel group policies for a VPN connection. These policies pertain to creating the tunnel itset, how AAA is accomplished and how addresses are assigned. They also include user attributes, which are defined in group policies.         Connection Profile Name:*       Connection Profile Name:* |                                 |
| This name is configured as a connection alias, it can be used to connect to the VPN gateway                                                                                                    |                                 |
| Authentication, Authorization & Accounting (AAA):                                                                                                    |                                 |
| Specify the method of authentication (AAA, certificates or both), and the AAA servers that will be used for VPN<br>connections.                                                                                                    |                                 |
| Authentication Method: AAA Only                                                                                                    |                                 |
| Authentication Server:*  Tipise  UCUAL or Health or HAUNUS)  Failback to LOCAL Authentication                                                                                                    |                                 |
| Authorization Server: replace +                                                                                                    |                                 |
| Accounting Server:                                                                                                    |                                 |
| Client Address Assignment:                                                                                                    |                                 |
|                                                                                                    | Cancel Back Next                |

 $FMC\_New\_RAVPN\_Wizard\_2$ 

Étape 11.3. Sélectionnez le nom du pool précédemment configuré dans IPv4 Address Pools. Sélectionnez la stratégie de groupe précédemment configurée dans Group Policy. Cliquez sur Next.

| Firewall Management Center Overview Analysis Polici          | cies Devices Objects Integration                                                                                                    | Deploy Q 🚱 🌣 🕢 admin V 🔐 SECURE |
|--------------------------------------------------------------|----------------------------------------------------------------------------------------------------|---------------------------------|
| Remote Access VPN Policy Wizard                              |                                                                                                    |                                 |
| 1 Policy Assignment  2 Connection Profile  3 Secure Client - | Access & Certificate      S Summary                                                                                                    |                                 |
|                                                              | Accounting Server: (9AD/05) + (9AD/05)                                                                                                    |                                 |
|                                                              | Client Address Assignment:                                                                                                    |                                 |
|                                                              | Client IP address can be assigned from AAA server, DHCP server and IP address pools. When multiple options are<br>selected, IP address assignment is tried in the order of AAA server, DHCP server and IP address pool. |                                 |
|                                                              | Use AAA Server (Realm or RADIUS only)                                                                                                    |                                 |
|                                                              | Use DHCP Servers                                                                                                    |                                 |
|                                                              | Use IP Address Pools                                                                                                    |                                 |
|                                                              | IPv4 Address Pools: posture_pool                                                                                                    |                                 |
|                                                              | IPv6 Address Pools:                                                                                                    |                                 |
|                                                              | Group Policy:                                                                                                    |                                 |
|                                                              | A group policy is a collection of user-oriented session attributes which are assigned to client when a VPN<br>connection is established. Select or create a Group Policy object.                                        |                                 |
|                                                              | Group Policy:* posture_gp +                                                                                                    |                                 |
|                                                              | Edit Group Policy                                                                                                    |                                 |
|                                                              |                                                                                                    |                                 |
|                                                              |                                                                                                    |                                 |
|                                                              |                                                                                                    |                                 |
|                                                              |                                                                                                    |                                 |
|                                                              |                                                                                                    |                                 |
|                                                              |                                                                                                    |                                 |
|                                                              |                                                                                                    |                                 |
|                                                              |                                                                                                    |                                 |

Cancel Back

 $FMC\_New\_RAVPN\_Wizard\_3$ 

#### Étape 11.4. Cochez la case de l'image Linux. Cliquez sur Next.

| Firewall Management Center Overview Analysis Devices / VPN / Setup Wizard | Policies Devices Objects Integration                                                                                                    | Deploy Q 🚱 🌣 🛛 admin ~ 🔤 |
|---------------------------------------------------------------------------|----------------------------------------------------------------------------------------------------|--------------------------|
| Remote Access VPN Policy Wizard                                           |                                                                                                    |                          |
| 1 Policy Assignment 2 Connection Profile 3 Secure Cli                     | ent 6 Access & Certificate 5 Summary                                                                                                    |                          |
|                                                                           | Remote<br>User Client Mermet Outside Upper Inside Corporate<br>Resources                                                                                                    |                          |
|                                                                           | The VPN gateway can automatically download the latest Secure Client package to the client device when the VPN<br>connection is initiated. Minimize connection setup time by choosing the appropriate OS for the selected package. |                          |
|                                                                           | Download Secure Client packages from Cisco Software Download Center.                                                                                                    |                          |
|                                                                           | Show Re-order buttons +                                                                                                    |                          |
|                                                                           | Secure Client File Object Name     Secure Client Package Name     Operating System                                                                                                    |                          |
|                                                                           | client_image cisco-secure-client-win-5.1.3.62-webdepio Windows •                                                                                                    |                          |
|                                                                           | ☑ linux_5_1_3_62 cisco-secure-client-linux64-5.1.3.62-webd Linux ▼                                                                                                    |                          |
|                                                                           |                                                                                                    |                          |

Cancel Back Next

 $FMC\_New\_RAVPN\_Wizard\_4$ 

Étape 11.5. Sélectionnez l'interface de l'interface VPN. Sélectionnez l'inscription de certificat qui s'est inscrite sur FTD à l'étape 9. Cliquez sur Next.

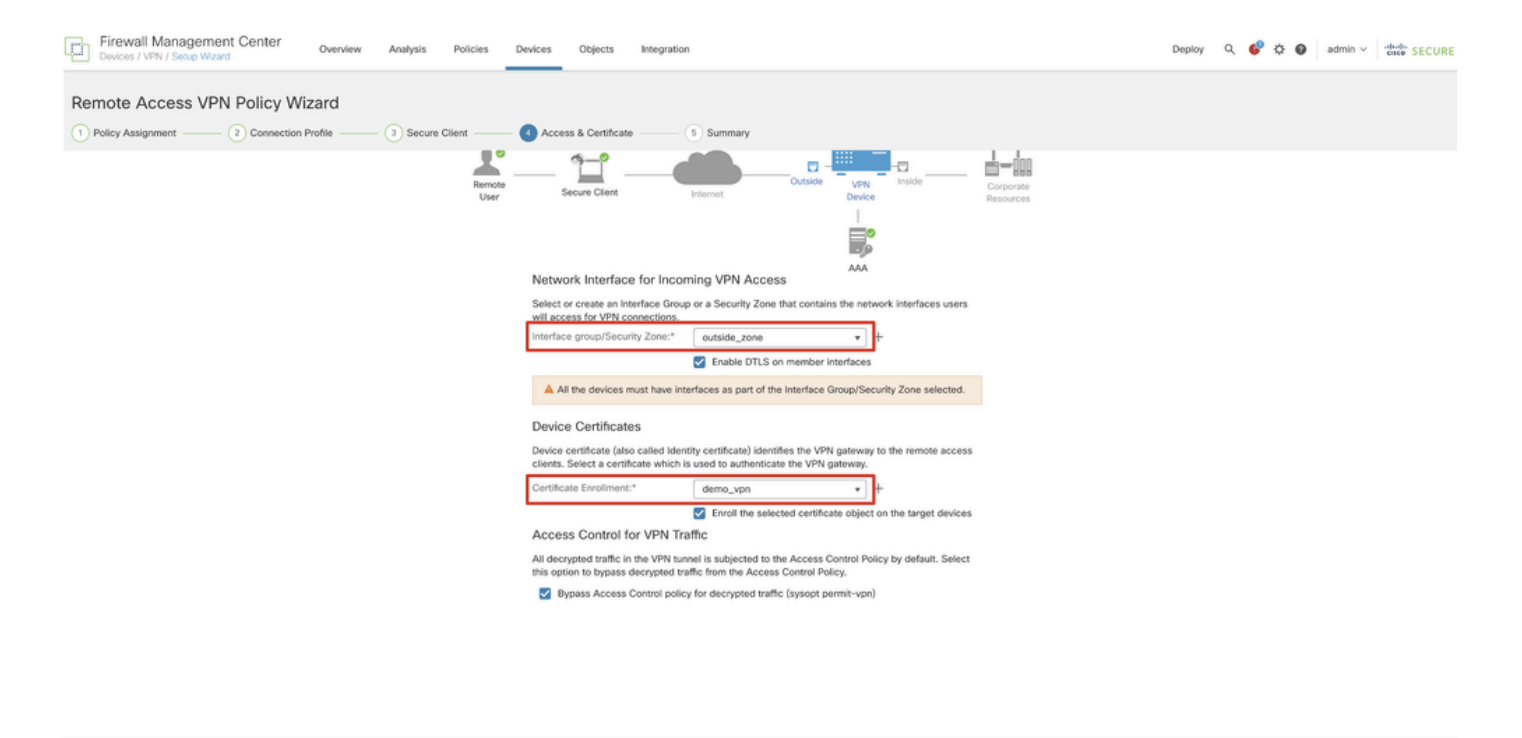

Cancel Back Next

FMC\_New\_RAVPN\_Wizard\_5

Étape 11.6. Double-confirmez les informations associées sur la page de résumé. Si tout va bien, cliquez sur Finish. Si vous devez modifier quelque chose, cliquez sur Back.

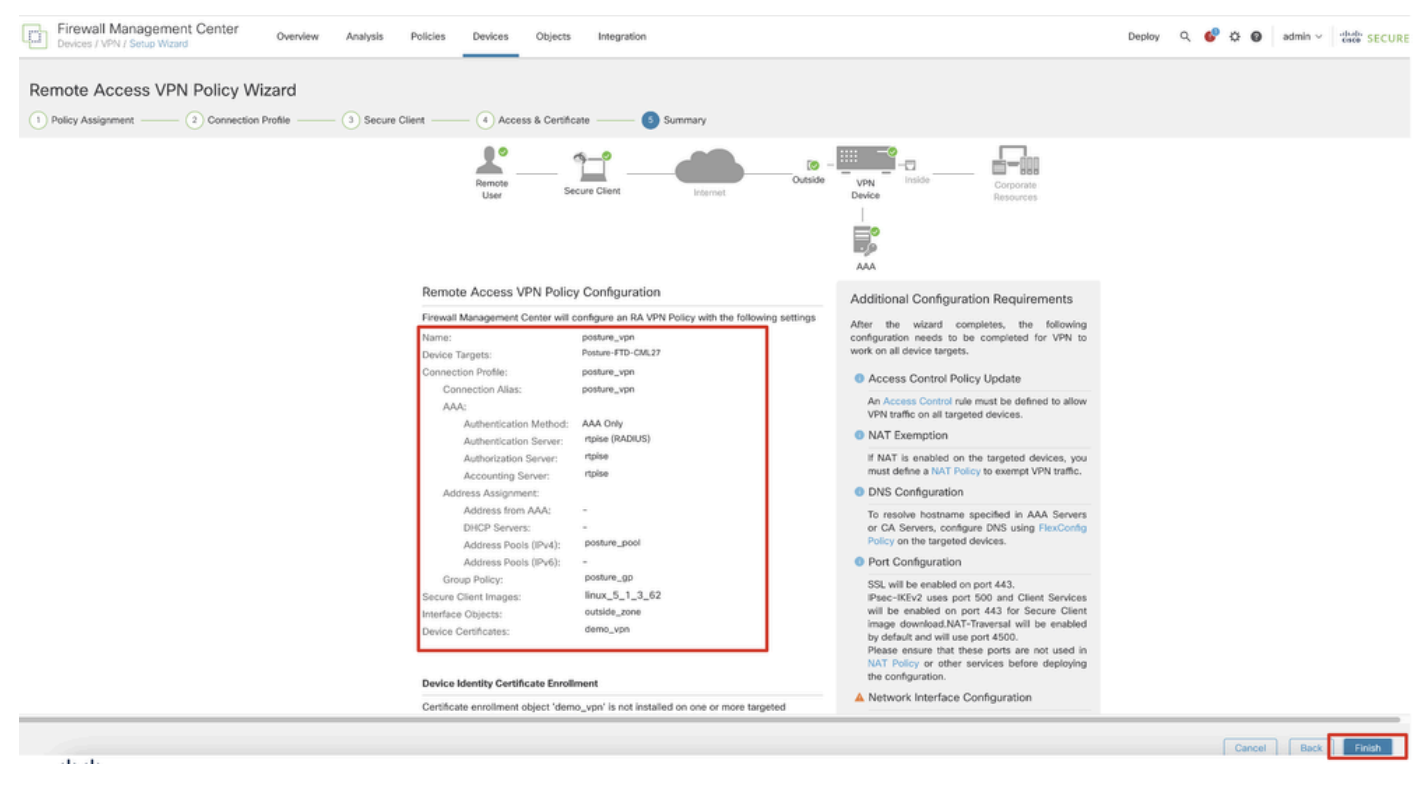

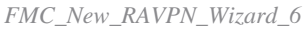

Étape 12. Déployez la nouvelle configuration sur FTD pour terminer la configuration VPN d'accès à distance.

| Firewall Management Center<br>Devices / VPN / Edit Connection Profile Overview Analysis | Policies Devices Objects Integration                                                             |              | Deploy R. 6            | C O admin ~ chills SECURE    |
|-----------------------------------------------------------------------------------------|--------------------------------------------------------------------------------------------------|--------------|------------------------|------------------------------|
| posture_vpn                                                                             |                                                                                                  |              | Q Advanced Deploy      | ore warnings Deploy Cancel   |
|                                                                                         |                                                                                                  |              | Posture-FTD-CML27      | eady for Deployment ents.(1) |
| Connection Profile Access Interfaces Advanced                                           |                                                                                                  |              |                        | ty: None                     |
|                                                                                         |                                                                                                  |              |                        | +                            |
| Namo                                                                                    | AAA                                                                                              | Group Policy |                        |                              |
| DefaultWEBVPNGroup                                                                      | Authentication: None<br>Authonization: None<br>Accounting: None                                  | DftGrpPolicy |                        |                              |
| posture_vpn                                                                             | Authentication: rtpise (RADIUS)<br>Authonization: rtpise (RADIUS)<br>Accounting: rtpise (RADIUS) | E posture_gp | 1 selected 0 1 pending | 20                           |
|                                                                                         |                                                                                                  |              |                        |                              |
|                                                                                         |                                                                                                  |              |                        |                              |
|                                                                                         |                                                                                                  |              |                        |                              |

FMC\_Deploy\_FTD

#### Configurations sur ISE

Étape 13. Accédez à Work Centers > Posture > Network Devices. Cliquez sur Add.

| ≡  | dentity Services   | Engine   |           |             |                     |                 | Work Centers   | Posture     |              |         |          | ۹ | ۵          | 0     | Q     | ۹ |
|----|--------------------|----------|-----------|-------------|---------------------|-----------------|----------------|-------------|--------------|---------|----------|---|------------|-------|-------|---|
| н  | Bookmarks          | Overview | Network D | evices      | Client Provisioning | Policy Elements | Posture Policy | Policy Sets | Troubleshoot | Reports | Settings |   |            |       |       |   |
|    | Dashboard          |          |           |             |                     |                 |                |             |              |         |          |   |            |       |       |   |
| 명  | Context Visibility | Net      | work De   | evices      |                     |                 |                |             |              |         |          |   |            |       |       |   |
| ×  | Operations         |          |           |             |                     |                 |                |             |              |         |          |   | Selected ( | Total | Ø     | ٥ |
| 0  | Policy             | Ø Edit   | + Add (   | ) Duplicate | 🕁 Import 🖞 Export   | Generate PAC    | O Delete 🗸     |             |              |         |          |   |            |       | AII V | V |
| 80 | Administration     |          | Name ^    | IP/Mask     | Profile Name        | Location        | Туре           |             | Description  |         |          |   |            |       |       |   |
|    | Work Centers       | 0        | FTD-CML2  |             | 🗰 Cisco 🕕           | All Locations   | Firewall       |             |              |         |          |   |            |       |       |   |
| -  |                    | 0        | FTD-CML2  | 1.0         | 🟥 Cisco 🕕           | All Locations   | Firewall       |             |              |         |          |   |            |       |       |   |
|    |                    |          | FTD+CML2  |             | 🗯 Cisco 🕕           | All Locations   | Firewall       |             |              |         |          |   |            |       |       |   |
| 0  | Interactive Help   |          | 8.00      | 1000        | 🗯 Cisco 🕕           | All Locations   | Firewall       |             |              |         |          |   |            |       |       |   |
|    |                    |          |           |             |                     |                 |                |             |              |         |          |   |            |       |       |   |
|    |                    |          |           |             |                     |                 |                |             |              |         |          |   |            |       |       |   |
|    |                    |          |           |             |                     |                 |                |             |              |         |          |   |            |       |       |   |
|    |                    |          |           |             |                     |                 |                |             |              |         |          |   |            |       |       |   |
|    |                    |          |           |             |                     |                 |                |             |              |         |          |   |            |       |       |   |

ISE\_Add\_New\_Devices

Étape 13.1. Fournissez le Name, IP Addresset faites défiler la page vers le bas.

| ≡ ;;   | line Identity Servi | ces Engine           |                     |      |                | w              | ork Centers / I | Posture      |         |          |
|--------|---------------------|----------------------|---------------------|------|----------------|----------------|-----------------|--------------|---------|----------|
| Щ      | Overview Net        | work Devices         | Client Provisioning | Poli | cy Elements    | Posture Policy | Policy Sets     | Troubleshoot | Reports | Settings |
|        | Network Devices     | List > New Network D | Device              |      |                |                |                 |              |         |          |
| ×<br>0 | Name                | posture-FTD          |                     | _    |                |                |                 |              |         |          |
| 80     | Description         |                      |                     | -    |                |                |                 |              |         |          |
| កា     | IP Add              | ress 🗸 * IP :        | u                   |      | ¢              |                |                 |              |         |          |
| ?      | Device Profile      | e 👬 Cisco            | ~                   | ()   |                |                |                 |              |         |          |
|        | Model Name          |                      | ~                   |      |                |                |                 |              |         |          |
|        | Software Vers       | sion                 | ~                   | -    |                |                |                 |              |         |          |
|        | Network Devi        | ce Group             |                     |      |                |                |                 |              |         |          |
|        | Location            | All Locations        |                     | ~    | Set To Default |                |                 |              |         |          |
|        | IPSEC               | Is IPSEC Devic       | e                   | ~    | Set To Default |                |                 |              |         |          |

ISE\_Add\_New\_Devices\_1

Étape 13.2. Cochez la case de RADIUS Authentication Settings. Fournissez le Shared Secret. Cliquez sur Submit.

| $\equiv \frac{1}{1000}$ Identity Services | Engine   |                                            |                               |                 |                | •           | /ork Centers / P | osture  |          |  | ۵ ۵ (  | D O A  |
|-------------------------------------------|----------|--------------------------------------------|-------------------------------|-----------------|----------------|-------------|------------------|---------|----------|--|--------|--------|
| J. Bookmarks                              | Overview | Network Devices                            | Client Provisioning           | Policy Elements | Posture Policy | Policy Sets | Troubleshoot     | Reports | Settings |  |        |        |
| E: Dashboard                              |          | ~ RADIUS Authent                           | tication Settings             |                 |                |             |                  |         |          |  |        |        |
| 16 Context Visibility                     |          | RADIUS UDP Setting                         | 15                            |                 |                |             |                  |         |          |  |        |        |
| % Operations                              |          | Protocol RA                                | DIUS                          |                 |                |             |                  |         |          |  |        |        |
| Policy                                    |          | Shared Secret                              |                               | Show            |                |             |                  |         |          |  |        |        |
|                                           |          | Use Second Shared                          | Secret ()                     |                 |                |             |                  |         |          |  |        |        |
| ALL CONTRACTOR                            |          | Secre                                      | 10 oneneu<br>1                |                 | Show           |             |                  |         |          |  |        |        |
| ③ Interactive Help                        |          | CoA Port 1                                 | 700                           | Set To Defa     | a.             |             |                  |         |          |  |        |        |
|                                           |          | RADIUS DTLS Setting                        | gs 🛈                          |                 |                |             |                  |         |          |  |        |        |
|                                           |          | DTLS Required                              |                               |                 |                |             |                  |         |          |  |        |        |
|                                           |          | Shared Secret rad                          | lius/dtls                     |                 |                |             |                  |         |          |  |        |        |
|                                           |          | CoA Port 2                                 | 083                           | Set To Defa     | a              |             |                  |         |          |  |        |        |
|                                           |          | Issuer CA of ISE<br>Certificates for CoA 5 | ielect if required (optional) | ~ <u>0</u>      |                |             |                  |         |          |  |        |        |
|                                           |          | DNS Name                                   |                               |                 |                |             |                  |         |          |  |        |        |
|                                           |          | General Settings                           |                               |                 |                |             |                  |         |          |  |        |        |
|                                           |          | 🗌 Enable KeyWrap 🕕                         | )                             |                 |                |             |                  |         |          |  |        |        |
|                                           |          | Key Encryption Key                         |                               | Show            |                |             |                  |         |          |  |        |        |
|                                           |          | Message<br>Authenticator Code<br>Key       |                               | Show            |                |             |                  |         |          |  |        |        |
|                                           |          | Key Input Format<br>ASCII O HEXA           | DECIMAL                       |                 |                |             |                  |         |          |  |        |        |
|                                           |          | V TACACS Author                            | tication Settings             |                 |                |             |                  |         |          |  |        |        |
|                                           |          | <ul> <li>SNMP Settings</li> </ul>          |                               |                 |                |             |                  |         |          |  |        |        |
|                                           |          | <ul> <li>Advanced Trust</li> </ul>         | Sec Settings                  |                 |                |             |                  |         |          |  |        |        |
|                                           |          |                                            |                               |                 |                |             |                  |         |          |  | <br>   |        |
|                                           |          |                                            |                               |                 |                |             |                  |         |          |  | Submit | Cancel |

ISE\_Add\_New\_Devices\_2

Étape 14. Téléchargez le nom cisco-secure-client-linux64-4.3.3139.0-isecompliance-webdeploy-k9.pkg du package à partir de <u>Téléchargement</u> <u>de logiciel Cisco</u> et assurez-vous que le fichier est correct en confirmant que la somme de contrôle md5 du fichier téléchargé est identique à la page Téléchargement de logiciel Cisco. Le nom du package cisco-secure-client-linux64-5.1.3.62-webdeploy-k9.pkg a été téléchargé à l'étape 1.

Étape 15. Accédez à Work Centers > Posture > Client Provisioning > Resources. Cliquez sur Add. Sélectionnez Agent resources from local disk.

| ≡            | diada Identity Services Engine                                        |                     |                        | Wo                     | rk Centers / | Posture               |            |                     |                             |
|--------------|-----------------------------------------------------------------------|---------------------|------------------------|------------------------|--------------|-----------------------|------------|---------------------|-----------------------------|
| Щ            | Overview Network Devices                                              | Client Provisioning | Policy Elements        | Posture Policy         | Policy Sets  | Troubleshoot          | Reports    | Settings            |                             |
| ■<br>18<br>火 | Client Provisioning Policy<br>Resources<br>Client Provisioning Portal | Resources           | 🚺 Duplicate 🏾 🔋 De     | leto                   |              |                       |            | Selec               | ted 0 Total 16 🔗<br>All V 🖓 |
|              |                                                                       | Agent res           | ources from Cisco site |                        | Т            | vpe v                 | Version    | Last Update         | Description                 |
| -            |                                                                       | Agent res           | ources from local disk |                        | v            | VinSPWizard           | 3.2.0.1    | 2023/07/04 06:54:02 | Supplicant Prov             |
| -ili         |                                                                       | Native Su           | oplicant Profile       |                        | N            | lative Supplicant Pro | Not Applic | 2016/10/07 04:01:12 | Pre-configurec              |
|              |                                                                       | Agent Cor           | figuration             |                        | N            | lative Supplicant Pro | Not Applic | 2023/07/04 07:55:16 | Pre-configurec              |
| ?            |                                                                       | Agent Pos           | ture Profile           |                        | N            | MacOsXSPWizard        | 2.7.0.1    | 2023/07/04 06:54:02 | Supplicant Pro              |
|              |                                                                       | AMP Enab            | ler Profile            | 5.1.3.062              | c            | iscoSecureClientDe    | 5.1.3.62   | 2024/05/08 10:20:06 | Cisco Secure (              |
|              |                                                                       | CiscoSecure         | ClientDesktopLinux 5.1 | .3.062                 | c            | iscoSecureClientDe    | 5.1.3.62   | 2024/05/08 10:31:28 | Cisco Secure C              |
|              |                                                                       | CiscoSecure         | eClientComplianceModu  | leWindows 4.3.4015.819 | 2 C          | iscoSecureClientCo    | 4.3.4015   | 2024/05/08 10:26:57 | Cisco Secure (              |
|              |                                                                       | CiscoSecure         | ClientComplianceModu   | leLinux 4.3.3139.0     | c            | iscoSecureClientCo    | 4.3.3139.0 | 2024/05/08 10:34:00 | Cisco Secure (              |
|              |                                                                       | CiscoAgent          | essWindows 5.0.03061   |                        | C            | iscoAgentlessWind     | 5.0.3061.0 | 2023/07/04 06:54:10 | With CM: 4.3.3              |
|              |                                                                       | CiscoAgenti         | lessOSX 5.0.03061      |                        | C            | iscoAgentlessOSX      | 5.0.3061.0 | 2023/07/04 06:54:14 | With CM: 4.3.3              |
|              |                                                                       | CiscoTempo          | oralAgentWindows 5.0.0 | 3061                   | C            | iscoTemporalAgent     | 5.0.3061.0 | 2023/07/04 06:54:03 | With CM: 4.3.3              |
|              |                                                                       | CiscoTempo          | oralAgentOSX 5.0.03061 | 1                      | c            | iscoTemporalAgent     | 5.0.3061.0 | 2023/07/04 06:54:07 | With CM: 4.3.3              |

Ressource\_Téléchargement\_ISE

Étape 15.1. Sélectionnez Cisco Provided Package. Cliquez sur Choose File cette option pour télécharger cisco-secure-client-linux64-5.1.3.62webdeploy-k9.pkg. Cliquez sur Submit.

| = -duales<br>cisco                                           | Identity Services E                                    | ngine                                                                 |                                                               | Work Centers / Posture Q 🖉                                                                                                    | 9 Q   A |
|--------------------------------------------------------------|--------------------------------------------------------|-----------------------------------------------------------------------|---------------------------------------------------------------|----------------------------------------------------------------------------------------------------|---------|
| 비 Bookm<br>III Dashbi<br>III Contes<br>옷 Operat<br>II Policy | narks<br>Hoard<br>xt Visibility<br>tions<br>Histration | Client Provisioning Policy<br>Resources<br>Client Provisioning Portal | Agent Resources From Local<br>Agent Resources Fro<br>Category | cal Disk > Agent Resources From Local Disk<br>From Local Disk<br>Cisco Provided Package 🗸 🖓                                                                                                    |         |
| H Work C                                                     | Centers                                                |                                                                       |                                                               | Choose File cisco-secureeploy-k9 pkc                                                                                                    |         |
| ⑦ Interac                                                    | ctive Help                                             |                                                                       | Submit                                                        | ✓ Agent Uploaded Resources           Name         ^         Type         Version         Description           CiscoSecureClientDesktopLi         CiscoSecureClientDe         5.1.3.62         Cisco Secure Client for II |         |

ISE\_Upload\_Resources\_1

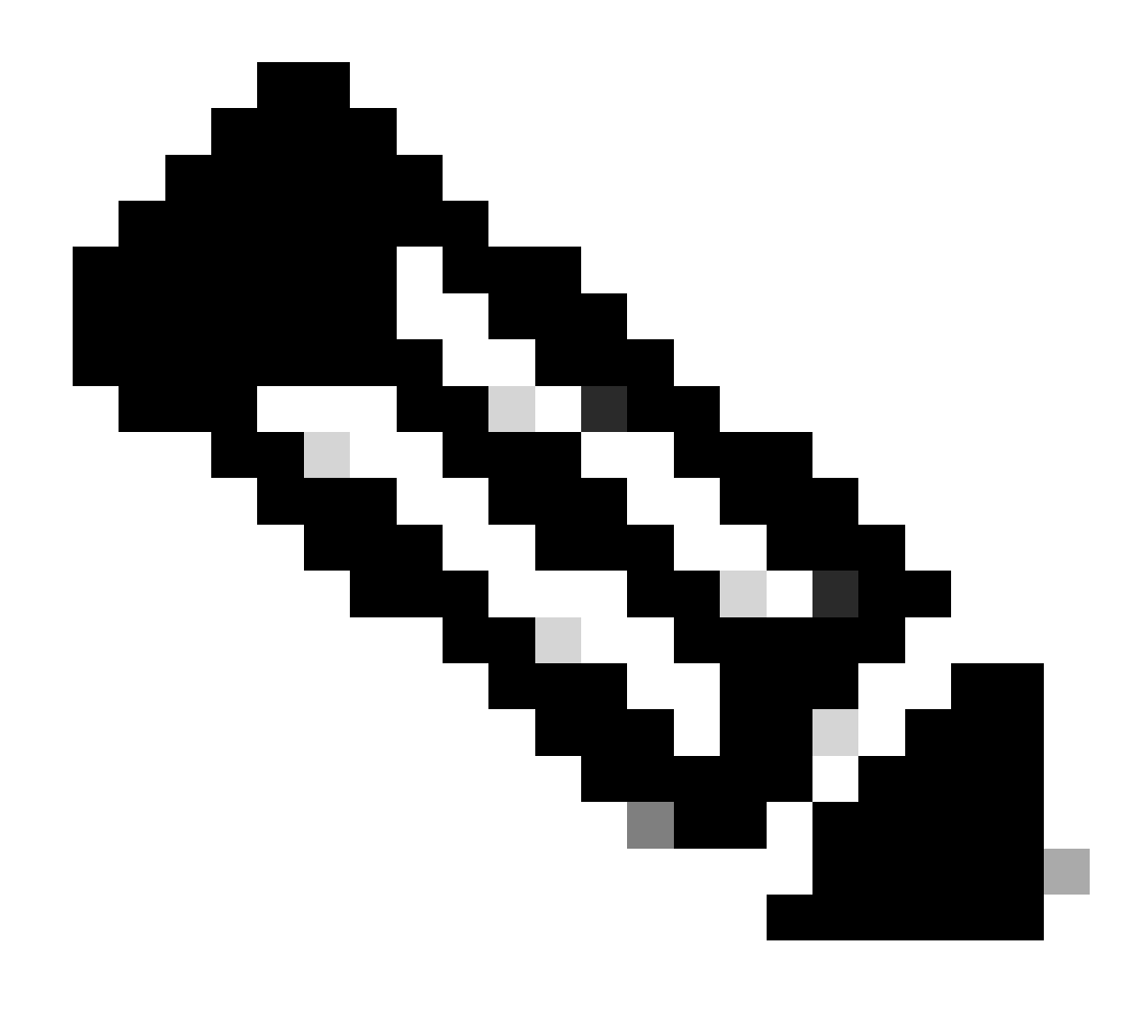

Remarque : répétez l'étape 14. pour télécharger cisco-secure-client-linux64-4.3.3139.0-isecompliance-webdeploy-k9.pkg .

Étape 16. Accédez à Work Centers > Posture > Client Provisioning > Resources. Cliquez sur Add. Sélectionnez Agent Posture Profile.

| ≡ : | Indentity Services Engine            |                   |                              |                   | Work Cent  | ers / Posture       |                            |                     |          |
|-----|--------------------------------------|-------------------|------------------------------|-------------------|------------|---------------------|----------------------------|---------------------|----------|
| Щ   | Overview Network Devices             | Client Provisioni | Policy Elements              | Posture Policy    | Policy     | Sets Troubleshoo    | t Reports Setting          | S                   |          |
|     | Client Provisioning Policy Resources | Resource          | es                           |                   |            |                     |                            |                     |          |
| ×   | Client Provisioning Portal           |                   |                              |                   |            |                     |                            | Selected 0 Total 16 | Ø        |
|     |                                      | 🖉 Edit 🛛 🕂 Add    | A Duplicate 🛛 D              | elete             |            |                     |                            | All 🗸               | $\nabla$ |
|     |                                      | Ager              | nt resources from Cisco site | ,                 | Version    | Last Update         | Description                |                     |          |
| 40  |                                      | Ager              | nt resources from local disk | oSecureClientDe   | 5.1.3.62   | 2024/05/08 10:31:28 | Cisco Secure Client for Ii |                     |          |
| ា   |                                      | Natio             | ve Supplicant Profile        | ve Supplicant Pro | Not Applic | 2016/10/07 04:01:12 | Pre-configured Native S    |                     |          |
|     |                                      | Ager              | nt Configuration             | oSecureClientCo   | 4.3.3139.0 | 2024/05/08 10:34:00 | Cisco Secure Client Linu   |                     |          |
| ?   |                                      | Ager              | nt Posture Profile           | ntProfile         | Not Applic | 2024/05/08 10:37:17 |                            |                     |          |
|     |                                      |                   | Enabler Profile              | ntProfile         | Not Applic | 2024/05/16 15:15:49 |                            |                     |          |

Profil\_Posture\_Agent\_Ajout\_ISE

Étape 16.1. Fournissez le Name, Server name rules et conservez le reste par défaut. Cliquez sur Save.

#### Nom : linux\_agent\_profile

#### Règles de nom de serveur : \*.example.com

| = do                    | 👷 Identity                                  | Services Engine |                                                                                                    |                 | Wa             | ork Centers / | Posture                            |              |          |  |
|-------------------------|---------------------------------------------|-----------------|----------------------------------------------------------------------------------------------------|-----------------|----------------|---------------|------------------------------------|--------------|----------|--|
| щ                       | Overview                                    | Network Devices | Client Provisioning                                                                                    | Policy Elements | Posture Policy | Policy Sets   | Troubleshoot                       | Reports      | Settings |  |
| Ⅲ<br>18<br>火<br>●<br>▲0 | Client Provis<br>Resources<br>Client Provis | oning Policy    | ISE Posture Agent Profile Set<br>Agent Posture Profil<br>Name *<br>linux_agent_profile<br>Description: | e               |                |               |                                    |              |          |  |
| (?)                     |                                             |                 | Agent Behavior Parameter Enable debug log                                                              |                 | Value<br>No ~  | D             | escription<br>nables the debug log | on the agent |          |  |

ISE\_Add\_Agent\_Posture\_Profile\_1

| ≣ "      | sco Identity               | Services Engine |                       |                 | w              | ork Centers / F | Posture                                                            |                                                              |                                                                                                    |
|----------|----------------------------|-----------------|-----------------------|-----------------|----------------|-----------------|--------------------------------------------------------------------|--------------------------------------------------------------|----------------------------------------------------------------------------------------------------|
| FI.      | Overview                   | Network Devices | Client Provisioning   | Policy Elements | Posture Policy | Policy Sets     | Troubleshoot                                                       | Reports                                                      | Settings                                                                                                    |
|          | Client Provis<br>Resources | ioning Policy   | Posture Protocol      |                 |                |                 |                                                                    |                                                              |                                                                                                    |
| ×        | Client Provis              | ioning Portal   | Parameter             | Value           |                |                 | Description                                                        |                                                              |                                                                                                    |
| 0        |                            |                 | PRA retransmission ti | me 120          | secs           |                 | This is the age<br>communication                                   | nt retry period<br>n failure                                 | if there is a Passive Reassessment                                                                                       |
| <b>a</b> |                            |                 | Retransmission Delay  | () 60           | secs           |                 | Time (in secon                                                     | ds) to wait bef                                              | lore retrying.                                                                                                    |
| ส์เ      |                            |                 | Retransmission Limit  | ① <u>4</u>      |                |                 | Number of retr                                                     | ies allowed for                                              | r a message.                                                                                                    |
| ?        |                            |                 | Discovery host ①      |                 |                |                 | Enter any IP ac<br>detects and re<br>portal.                       | Idress or FQDN<br>directs that htt                           | N that is routed through a NAD. The NAD<br>p traffic to the Client Provisioning                                          |
|          |                            |                 | Discovery Backup Ser  | ver List Choose | 9              |                 | By default, An<br>PSNs sequenti<br>as the backup<br>discovery prob | Connect sends<br>ally if the PSN<br>list and restrict<br>es. | s discovery probes to all the Cisco ISE<br>is unreachable. Choose specific PSNs<br>t the nodes to which AnyConnect sends |
|          |                            |                 | Server name rules * ( | ) •.examp       | ple.com        |                 | A list of wildca<br>servers that th                                | rded, comma-<br>e agent can co                               | separated names that defines the<br>nnect to. E.g. "*.cisco.com"                                                         |
|          |                            |                 | Call Home List 🕕      |                 |                |                 | A list of IP add<br>that the agent<br>endpoint does                | iresses, that de<br>will try to conn<br>n't respond for      | fines the all the Policy service nodes<br>tect to if the PSN that authenticated the<br>some reason.                      |
|          |                            |                 | Back-off Timer ①      | 30              | secs           |                 | Agent will cont<br>targets and pro<br>packets till this            | tinuously try to<br>eviously connects<br>max time limit      | reach discovery targets (redirection<br>cted PSNs) by sending the discovery<br>t is reached                              |
|          |                            |                 |                       |                 |                |                 |                                                                    |                                                              | Cancel                                                                                                    |

ISE\_Add\_Agent\_Posture\_Profile\_2

Étape 17. Accédez à Work Centers > Posture > Client Provisioning > Resources. Cliquez sur Add. Sélectionnez Agent Configuration.

| ≡ : | Identity Services I                     | Engine           |                     |                    |                   | Work Cente | ers / Posture       |                     |          |                     |          |
|-----|-----------------------------------------|------------------|---------------------|--------------------|-------------------|------------|---------------------|---------------------|----------|---------------------|----------|
| щ   | Overview Network                        | Devices Client P | rovisioning Po      | olicy Elements     | Posture Policy    | Policy S   | Sets Troublesho     | ot Reports S        | Settings |                     |          |
|     | Client Provisioning Policy<br>Resources | Res              | ources              |                    |                   |            |                     |                     |          |                     |          |
| ×   | Client Provisioning Portal              |                  |                     |                    |                   |            |                     |                     |          | Selected 0 Total 16 | g        |
|     |                                         | 🖉 Edit           | + Add \land 👘 🖸     | Duplicate 🛛 🍵 Dele | ite               |            |                     |                     |          | aii $\sim$          | $\nabla$ |
| Ψ.  |                                         |                  | Agent resources     | from Cisco site    |                   | Version    | Last Update         | Description         |          |                     |          |
| a.  |                                         |                  | Agent resources     | from local disk    | oSecureClientDe   | 5.1.3.62   | 2024/05/08 10:31:28 | Cisco Secure Client | for li   |                     |          |
| -fi |                                         | 0                | Nativo Supplican    | t Profile          | o Supplicent Dro  | Not Applie | 2016/10/07 04:01:12 | Dra configured Noti |          |                     | -1       |
|     |                                         |                  | Native Supplication | ( PTOTILE          | ve Supplicant Pro | Not Applic | 2016/10/07 04:01:12 | Pre-configured Nati | ve 5     |                     | -1       |
|     |                                         |                  | Agent Configurat    | son                | oSecureClientCo   | 4.3.3139.0 | 2024/05/08 10:34:00 | Cisco Secure Client | Linu     |                     | _        |
| (?) |                                         |                  | Agent Posture Pr    | rofile             | ntProfile         | Not Applic | 2024/05/08 10:37:17 |                     |          |                     | - 1      |
|     |                                         |                  | AMP Enabler Pro     | file               | ntProfile         | Not Applic | 2024/05/16 15:15:49 |                     |          |                     |          |

ISE\_Add\_Agent\_Configuration

Étape 17.2. Configurez les détails :

Package Select Agent : CiscoSecureClientDesktopLinux 5.1.3.062

Nom : linux\_agent\_config

Module de conformité : CiscoSecureClientComplianceModuleLinux 4.3.3139.0

Cochez la case de VPN, Diagnostic and Reporting Tool

Position ISE de sélection de profil : linux\_agent\_profile

#### Cliquez sur Submit.

| ≡ :  | indentity     | Services Engine |                                       |                          |                           |                | Work Cent    | ers / Postu | re          |
|------|---------------|-----------------|---------------------------------------|--------------------------|---------------------------|----------------|--------------|-------------|-------------|
| Щ    | Overview      | Network Devices | Client Provisioning                   | Policy Elements          | Posture Policy            | Policy Sets    | Troubleshoot | Reports     | Settings    |
|      | Client Provis | ioning Policy   |                                       |                          |                           |                | 1            |             |             |
| 1d   | Resources     |                 | * Select Agent Package:               | Ci                       | scoSecureClientDesktopLin | ux 5.1.3.062 V |              |             |             |
| *    | Client Provis | ioning Portal   | * Configuration<br>Name:              |                          |                           |                |              |             |             |
| 0    |               |                 | linux_agent_config                    |                          |                           |                |              |             |             |
| 80   |               |                 | Description:                          |                          |                           |                |              |             |             |
| -fli |               |                 |                                       | le le                    |                           |                |              |             |             |
| 0    |               |                 | Description Value N                   | otes                     |                           |                |              |             |             |
|      |               |                 | * Compliance<br>Module CiscoSecu      | reClientComplianceModule | Linux 4.3. ~              |                |              |             |             |
|      |               |                 | Cisco Secure Client                   | Module Selection         |                           |                |              |             |             |
|      |               |                 | ISE Posture 🛛<br>VPN 🗹                |                          |                           |                |              |             |             |
|      |               |                 | Secure<br>Firewall Dosture            |                          |                           |                |              |             |             |
|      |               |                 | Network Disibility                    |                          |                           |                |              |             |             |
|      |               |                 | Diagnostic<br>and Reporting 🗹<br>Tool |                          |                           |                |              |             |             |
|      |               |                 |                                       |                          |                           |                |              |             |             |
|      |               |                 | Profile Selection                     |                          |                           |                |              |             |             |
|      |               |                 | * ISE Posture linux_agen              | at_profile               | ~                         |                |              | Su          | ibmit Cance |

ISE\_Add\_Agent\_Configuration\_1

Étape 18. Accédez à Work Centers > Posture > Client Provisioning > Client Provisioning Policy. Cliquez Edit à la fin du nom d'une règle. Sélectionnez Insert new policy below.

| = -                                                                | diale Identity                            | Services        | Engine  |                                                          |                                                                                                    |                                                                                                    |                                                                                                    |                    |                                                                                                    |                                                                       |                                                                                                    | Wo                                                                                                | ork Ce                                                                         | enters / Postu                                                                          | e                                |      |        |                                                            |        |  |
|--------------------------------------------------------------------|-------------------------------------------|-----------------|---------|----------------------------------------------------------|----------------------------------------------------------------------------------------------------|----------------------------------------------------------------------------------------------------|----------------------------------------------------------------------------------------------------|--------------------|----------------------------------------------------------------------------------------------------|-----------------------------------------------------------------------|----------------------------------------------------------------------------------------------------|---------------------------------------------------------------------------------------------------|--------------------------------------------------------------------------------|-----------------------------------------------------------------------------------------|----------------------------------|------|--------|------------------------------------------------------------|--------|--|
| щ                                                                  | Overview                                  | Network         | Devices | Clie                                                     | ent Provi                                                                                                    | sioning                                                                                                    | Policy Elemen                                                                                                    | its                | Posture Policy                                                                                                    | ,                                                                     | Policy Sets                                                                                                    | Trouble                                                                                           | eshoot                                                                         | Reports                                                                                 | Settings                         |      |        |                                                            |        |  |
| 111<br>131<br>141<br>141<br>141<br>141<br>141<br>141<br>141<br>141 | Client Provi<br>Resources<br>Client Provi | isioning Policy | ]       | C<br>Defi<br>For<br>For<br>Intel<br>For<br>Mac<br>If you | lient<br>Agent Cor<br>Native Suy<br>dows Age<br>1 architect<br>Windows<br>2 ARM64 p<br>bu configui<br>nout an AR | Provision<br>figuration: v<br>pplicant Con<br>nt, Mac Age<br>ures. Mac pu<br>Agent ARM6<br>iolicies require<br>an ARM64 conditi | ioning Policy to deter<br>ersion of agent, as<br>figuration: wizard p<br>nt, Mac Temporal a<br>blicies run the sam<br>4 policies, configu<br>e no Other Condil<br>c client provisioning<br>n. This is because | miningent<br>profi | cy<br>e what users will recc<br>profile, agent compli<br>le and/or wizard. Dra<br>Mac Agentiess policie<br>cxage for both archit<br>ession: OS-Architect<br>a arm64 configuration<br>licy for an OS, ensure<br>endpoint is matched | eive up<br>ance<br>g and<br>ecture<br>ure E0<br>s.<br>e that<br>seque | pon login and use<br>module, and/or ag<br>drop rules to chan<br>port ARM64. Wini<br>39.<br>2UALS arm64 in ti<br>the ARM64 policy<br>entially with the po | session in<br>ent custor<br>age the or<br>tows polic<br>to Other C<br>is at the b<br>licies liste | nitiation<br>mization<br>der.<br>ies run<br>condition<br>op of th<br>d in this | :<br>package.<br>separate packages<br>ns column.<br>ie conditions list, al<br>s window. | for ARM4 and<br>read of policies |      |        |                                                            |        |  |
|                                                                    |                                           |                 |         | $\sim$                                                   |                                                                                                    |                                                                                                    |                                                                                                    |                    |                                                                                                    |                                                                       |                                                                                                    |                                                                                                   |                                                                                |                                                                                         |                                  |      |        |                                                            |        |  |
| ?                                                                  |                                           |                 |         |                                                          |                                                                                                    | Rule Name                                                                                                    | •                                                                                                    |                    | Identity Groups                                                                                                    |                                                                       | Operating Syste                                                                                                    | ms                                                                                                |                                                                                | Other Conditions                                                                        |                                  |      | Resul  | ts                                                         |        |  |
|                                                                    |                                           |                 |         | 8                                                        |                                                                                                    | IOS                                                                                                    |                                                                                                    | H                  | Any                                                                                                    | and                                                                   | Apple IOS All                                                                                                    |                                                                                                   | and                                                                            | Condition(s)                                                                            |                                  | then | Cisco- | ISE-NSP                                                    | Edit 🗸 |  |
|                                                                    |                                           |                 |         | 8                                                        |                                                                                                    | Android                                                                                                    |                                                                                                    | If                 | Any                                                                                                    | and                                                                   | Android                                                                                                    |                                                                                                   | and                                                                            | Condition(s)                                                                            |                                  | then | Cisco- | ISE-NSP                                                    | Editis |  |
|                                                                    |                                           |                 |         |                                                          |                                                                                                    |                                                                                                    |                                                                                                    |                    |                                                                                                    |                                                                       |                                                                                                    |                                                                                                   |                                                                                |                                                                                         |                                  |      | 1      | Duplicate above<br>Duplicate below<br>Insert new policy ab | low    |  |

Étape 18.1. Configurez les détails :

Nom de la règle : Linux

Systèmes d'exploitation : Linux All

Résultats : linux\_agent\_config

Cliquez sur Done et Save.

| = :                       | indentity                                   | Services Engine |                                                                                                    |                                                                                                    |                                                                                                    |                                                                                                    |                                                                                                    |                                                                                                    | Wo                                                                                                    | ork C                                                                          | enters / Postu                                                                                  | ire                              |                      |                                                                 |   |                         |
|---------------------------|---------------------------------------------|-----------------|----------------------------------------------------------------------------------------------------|----------------------------------------------------------------------------------------------------|----------------------------------------------------------------------------------------------------|----------------------------------------------------------------------------------------------------|----------------------------------------------------------------------------------------------------|----------------------------------------------------------------------------------------------------|----------------------------------------------------------------------------------------------------|--------------------------------------------------------------------------------|-------------------------------------------------------------------------------------------------|----------------------------------|----------------------|-----------------------------------------------------------------|---|-------------------------|
| Щ                         | Overview                                    | Network Devices | Client Pro                                                                                                    | visioning                                                                                                    | Policy Elements                                                                                                    | Post                                                                                                    | ture Policy                                                                                                    | Policy Se                                                                                                    | ts Trouble                                                                                                    | eshoo                                                                          | t Reports                                                                                       | Settings                         |                      |                                                                 |   |                         |
| 11日<br>1日<br>火<br>日<br>よ。 | Client Provis<br>Resources<br>Client Provis | ioning Policy   | Client<br>Define the 0<br>For Agent 0<br>For Native 5<br>Windows Af<br>Intel archite<br>For Window<br>Mac ARM64<br>If you config<br>without an A | Client Provision<br>Configuration: 1<br>Supplicant Cor<br>gent, Mac Age<br>cctures. Mac p<br>rs Agent ARM6<br>4 policies requ<br>gure an ARM64<br>ARM64 conditi | sioning Policy to determine<br>version of agent, agent<br>Inguration: wizard profili-<br>ent, Mac Temporal and I<br>oblicas run the same pa<br>B4 policies, configure S<br>irite no Other Conditions<br>4 delient provisioning po<br>ion. This is because an | e what us<br>profile, a<br>le and/or<br>Mac Agen<br>ickage for<br>iession: O<br>s arm64 ci<br>licy for an<br>endpoint | ers will receive<br>gent complianc<br>wizard. Drag an<br>titless policies si<br>both architecture<br>onfigurations.<br>0 S, ensure the<br>is matched seq | upon login ar<br>a module, and<br>d drop rules<br>upport ARM6-<br>res.<br>EQUALS armi<br>t the ARM64<br>uentially with | d user session i<br>l/or agent custo<br>io change the or<br>b. Windows polic<br>64 in the Other C<br>policy is at the t<br>the policies liste | initiation<br>mizatio<br>rder,<br>cies run<br>Conditio<br>top of t<br>ed in th | n:<br>in package.<br>in separate package<br>ons column.<br>the conditions list, a<br>is window. | s for ARM4 and ahead of policies |                      |                                                                 |   |                         |
| 0                         |                                             |                 |                                                                                                    | Rule Nam<br>IOS<br>Android<br>Linux                                                                                                    | e<br>it<br>it                                                                                                    | Identity<br>Any<br>Any<br>Any                                                                                         | Groups<br>and<br>and<br>and                                                                                                    | Operating<br>Apple IOS A<br>Android<br>Linux All                                                                       | Systems                                                                                                    | and<br>and<br>and                                                              | Other Conditions<br>Condition(s)<br>Condition(s)<br>Condition(s)                                | 1                                | then<br>then<br>then | Results<br>Cisco-ISE-NSP<br>Cisco-ISE-NSP<br>linux_agent_config | E | dit v<br>dit v<br>dit v |

ISE\_Add\_New\_Provisioning\_Policy\_1

| =                | dealer Identity Services Engine                                         | Work Centers / Posture                                                                       |                                          |
|------------------|-------------------------------------------------------------------------|----------------------------------------------------------------------------------------------|------------------------------------------|
| Щ                | Overview Network Devices                                                | Client Provisioning Policy Elements Posture Policy Policy Sets Troubleshoot Reports Settings |                                          |
| 王<br>ふ<br>火<br>日 | Cenditions<br>Anti-Malware<br>Anti-Spyware<br>Anti-Virus<br>Application | C Vew ⊘ Edt + Add □ Duplicate                                                                | Selected 0 Total 385 <i>②</i> ۞<br>제 ~ ♡ |
| 80               | Compound                                                                | Name Description File name Condition Type                                                    |                                          |
| 35               | Dictionary Compound                                                     | pc_XP84_K82797052_MS13 Cisco Predefined Check: SYSTEM_PROGRAMS\C Cisco-Defined               |                                          |
| -                | Disk Encryption                                                         | pc_W8_64_xB3124275_MS Clsco Predefined Check: SYSTEM_ROOT(sysnativ Clsco-Defined             |                                          |
|                  | External DataSource                                                     | pc_Vista_K62893294_MS13 Cisco Predefined Check: SYSTEM_32\Imagehip.dll Cisco-Defined         |                                          |
| (?)              | File                                                                    | pc_W81_64_K83033889_M Cisco Predefined Check: SYSTEM_ROOT\sysnativ Cisco-Defined             |                                          |
|                  | Firewall                                                                | pc_Vista64_K8925902_MS0 Cisco Predefined Check: SYSTEM_ROOT\winsxs\a Cisco-Defined           |                                          |
|                  | Hardware Attributes                                                     | pc_W10_64_1709_K845803 Cisco Predefined Check: SYSTEM_ROOT\sysnativ Cisco-Defined            |                                          |
|                  | Registry                                                                | pc_XP_K82653956_MS12+0 Clsco Predefined Check: SYSTEM_32\Wintrust.dll Cisco-Defined          |                                          |
|                  | Script                                                                  | pc_W8_x82892074_MS13 Cisco Predefined Check: SYSTEM_32\Scrrun.dll Cisco-Defined              |                                          |
|                  | Service                                                                 | pc_W10_64_1909_K850139 Cisco Predefined Check: SYSTEM_ROOT\SysWO Cisco-Defined               |                                          |
|                  | USB                                                                     | pc_W7_K02681578_MS12+ Cisco Predefined Check: SYSTEM_32\Win32k.sys Cisco-Defined             |                                          |
|                  | Remediations >                                                          | pc_W10_K83081436_MS15 Clsco Predefined Check: SYSTEM_32\Edgehtml.dll Clsco-Defined           |                                          |
|                  | Besultements                                                            | pc_W81_64_K83042553_M Cisco Predefined Check: SYSTEM_ROOT\sysnativ Cisco-Defined             |                                          |
|                  | Allowed Protocols                                                       | pc_W8_64_K82727528_MS Cisco Predefined Check: SYSTEM_ROOT\sysnativ Cisco-Defined             |                                          |
|                  | Authorization Profiles                                                  | pc_W8_64_KB2002611_MS Cisco Predefined Check: SYSTEM_ROOT\sysnativ Cisco-Defined             |                                          |
|                  | Downloadable ACLs                                                       | pc_W7_K83078601_M515 Cisco Predefined Check: SYSTEM_32\Win32k.sys Cisco-Defined              |                                          |

Étape 19. Accédez à Work Centers > Posture > Policy Elements > Conditions > File. Cliquez sur Add.

Étape 19.1. Configurez les détails :

Nom : linux\_demo\_file\_existing

ISE\_Add\_New\_File\_Condition

Systèmes d'exploitation : Linux All

Type de fichier : FileExistence

Chemin d'accès au fichier : home, Desktop/test.txt

Opérateur de fichier : existe

Cliquez sur Submit.

| ≡ | doub. Identity Services Engine                                                                                                    |                                                                                                    |                       |             | Work Cer     | nters / Post | ture     |        |
|---|----------------------------------------------------------------------------------------------------|----------------------------------------------------------------------------------------------------|-----------------------|-------------|--------------|--------------|----------|--------|
| н | Overview Network Devices                                                                                                    | Client Provisioning Policy E                                                                                                    | ements Posture Policy | Policy Sets | Troubleshoot | Reports      | Settings |        |
|   | Conditions<br>Anti-Malware<br>Anti-Sipware<br>Anti-Yuus<br>Application<br>Compound<br>Dictionary Compound<br>Dictionary Compound<br>Dictionary Simple<br>Disk Encryption<br>Exernation<br>Disk Encryption<br>Disk Encryption<br>Pise<br>Firemall<br>Hardware Attributes<br>Pitch Management<br>Registry<br>Script<br>Script<br>Script | File Conditions List > New File Condition File Condition Name * Inux_demo, Description * Operating System Linu Compliance Module Any version * File Type FileExistence * File Path home * File Operator Exists | All                   | p/tost.txt  | ]            |              |          | Submit |
|   | Remediations > Requirements Allowed Protocols Authorization Profiles Downloadable ACLs                                                                                                    |                                                                                                    |                       |             |              |              |          |        |

 $ISE\_Add\_New\_File\_Condition\_1$ 

Étape 20. Accédez à Work Centers > Posture > Policy Elements > Requirements. Cliquez Edit à la fin du nom d'une règle. Sélectionnez Insert new Requirement.

| =      | dender Identity Services E      | ingine                       |                    |                                                |        |               |         |                    | Work  | Centers / Po | osture     |                                  |      |                        |        |            |
|--------|---------------------------------|------------------------------|--------------------|------------------------------------------------|--------|---------------|---------|--------------------|-------|--------------|------------|----------------------------------|------|------------------------|--------|------------|
| н      | Bookmarks                       | Overview                     | Network Devices    | Client Provisioning                            | Policy | Elements      | Posture | Policy Policy Sets | Tro   | ubleshoot    | Reports \$ | ettings                          |      |                        |        |            |
| 5<br>1 | Dashboard<br>Context Visibility | Conditions<br>Anti-Malw      | ~                  |                                                |        |               |         |                    |       |              |            | Guide Me                         |      |                        |        |            |
| ×      | Operations                      | Anti-Spyw                    | are                | Requirements                                   |        |               |         |                    |       |              |            |                                  |      |                        |        |            |
| 0      | Policy                          | Anti-Virus                   |                    | Name                                           |        | Operating Sys | tem     | Compliance Module  |       | Posture Type |            | Conditions                       |      | Remediations Actions   | _      |            |
|        | Administration                  | Compound                     | 5                  | Any_AV_Installation_Win                        | for    | Windows All   | using   | 3.x or earlier     | using | Agent        | met if     | ANY_av_win_inst                  | then | Message Text Only      | Edit 😔 |            |
| -      | Automatication                  | Dictionary                   | Compound           | Any_AV_Definition_Win                          | for    | Windows All   | using   | 3.x or earlier     | using | Agent        | met if     | ANY_av_win_def                   | then | AnyAVDefRemediationWin | Edit   | Duplicate  |
| nî)    | Work Centers                    | Dictionary                   | Simple             | Any_AS_Installation_Win                        | for    | Windows All   | using   | 3.x or earlier     | using | Agent        | met if     | ANY_as_win_inst                  | then | Message Text Only      | Edit   | Insert ner |
|        |                                 | Disk Encry<br>External D     | ption              | Any_AS_Definition_Win                          | for    | Windows All   | using   | 3.x or earlier     | using | Agent        | met if     | ANY_as_win_def                   | then | AnyASDefRemediationWin | Edit   | Delete     |
| 1      | Interactive Help                | File                         |                    | Any_AV_Installation_Mac                        | for    | Mac OSX       | using   | 3.x or earlier     | using | Agent        | met if     | ANY_av_mac_inst                  | then | Message Text Only      | Edit 👻 | 1          |
|        |                                 | Firewall                     |                    | Any_AV_Definition_Mac                          | for    | Mac OSX       | using   | 3.x or earlier     | using | Agent        | met if     | ANY_av_mac_def                   | then | AnyAVDefRemediationMac | Edit 🤟 |            |
|        |                                 | Hardware                     | Attributes         | Any_AS_Installation_Mac                        | for    | Mac OSX       | using   | 3.x or earlier     | using | Agent        | met if     | ANY_as_mac_inst                  | then | Message Text Only      | Edit 🤟 |            |
|        |                                 | Patch Mar                    | agement            | Any_AS_Definition_Mac                          | for    | Mac OSX       | using   | 3.x or earlier     | using | Agent        | met if     | ANY_as_mac_def                   | then | AnyASDefRemediationMac | Edit 🛩 |            |
|        |                                 | Registry                     |                    | Any_AM_Installation_Win                        | for    | Windows All   | using   | 4.x or later       | using | Agent        | met if     | ANY_am_win_inst                  | then | Message Text Only      | Edit 🗵 |            |
|        |                                 | Service                      |                    | Any_AM_Definition_Win                          | for    | Windows All   | using   | 4.x or later       | using | Agent        | met if     | ANY_am_win_def                   | then | AnyAMDerRemediationWin | Edit 😔 |            |
|        |                                 | US8                          |                    | Any_AM_Installation_Mac                        | for    | Mac OSX       | using   | 4.x or later       | using | Agent        | met if     | ANY_am_mac_inst                  | then | Message Text Only      | Edit 😔 |            |
|        |                                 |                              |                    | Any_AM_Definition_Mac                          | for    | Mac OSX       | using   | 4.x or later       | using | Agent        | met if     | ANY_am_mac_def                   | then | AnyAMDefRemediationMac | Edit 😣 |            |
|        |                                 | Remediation                  | • >                | Any_AM_Installation_Lin                        | for    | Linux All     | using   | 4.x or later       | using | Agent        | met if     | ANY_am_lin_inst                  | then | Select Remediations    | Edit 🗵 |            |
|        |                                 | Requirements                 |                    | Any_AM_Definition_Lin                          | for    | Linux All     | using   | 4.x or later       | using | Agent        | met if     | ANY_am_lin_def                   | then | Select Remediations    | Edit 9 |            |
|        |                                 | Allowed Prot                 | ocols              | US8_Block                                      | for    | Windows All   | using   | 4.x or later       | using | Agent        | met if     | USB_Check                        | then | USB_Block              | Edit 🤟 |            |
|        |                                 | Authorization<br>Downloadabl | Profiles<br>e ACLs | Default_AppVis_Requirem<br>ent_Win             | n for  | Windows All   | using   | 4.x or later       | using | Agent        | met if     | Default_AppVis_Co<br>ndition_Win | then | Select Remediations    | Edit 🤟 |            |
|        |                                 |                              |                    | Default_AppVis_Requirem<br>ent_Mac             | for    | Mac OSX       | using   | 4.x or later       | using | Agent        | met if     | Default_AppVis_Co<br>ndition_Mac | then | Select Remediations    | Edit 😔 |            |
|        |                                 |                              |                    | Default_Hardware_Attribu<br>es_Requirement_Win | it for | Windows All   | using   | 4.x or later       | using | Agent        | met if     | Hardware_Attribute<br>s_Check    | then | Select Remediations    | Edit 👻 |            |
|        |                                 |                              |                    | Default_Hardware_Attribu<br>es_Requirement_Mac | it for | Mac OSX       | using   | 4.x or later       | using | Agent        | met if     | Hardware_Attribute<br>s_Check    | then | Select Remediations    | Edit 🤟 |            |

ISE\_Add\_New\_Posture\_Requirement

Étape 20.1. Configurez les détails :

Nom : Test\_existing\_linux

Systèmes d'exploitation : Linux All

Module de conformité : version 4.x ou ultérieure

Type de posture : Agent

Conditions : linux\_demo\_file\_existing

Cliquez sur Done et Save.

| ≡ ;      | Indentity Services Engine       |                                                                                                  |                                                                                                    | Work Centers / Posture                                                                                          |                                                     |              |
|----------|---------------------------------|--------------------------------------------------------------------------------------------------|----------------------------------------------------------------------------------------------------|----------------------------------------------------------------------------------------------------|-----------------------------------------------------|--------------|
|          | Overview Network Devices        | Client Provisioning Policy Elem                                                                  | ments Posture Policy Policy Sets Tr                                                                              | oubleshoot Reports Sett                                                                                         | tings                                               |              |
| <u> </u> |                                 |                                                                                                  |                                                                                                    |                                                                                                    |                                                     |              |
|          | Conditions ~                    |                                                                                                  |                                                                                                    |                                                                                                    |                                                     | ~ 0          |
| 11       | Anti-Malware                    |                                                                                                  |                                                                                                    | Guide Me                                                                                                    |                                                     |              |
| *        | Anti-Spyware                    | Requirements                                                                                     |                                                                                                    |                                                                                                    |                                                     |              |
|          | Anti-Virus                      | Name Ope                                                                                         | erating System Compliance Module                                                                                 | Posture Type 0                                                                                                  | Conditions Remediations Action                      |              |
| •        | Application                     |                                                                                                  | • •                                                                                                    |                                                                                                    |                                                     |              |
| a.       | Compound<br>Dictionary Compound | Test_exist_linux for Linux                                                                       | xx All using 4.x or later using                                                                                  | Agent met if                                                                                                    | inux_demo_file_ex then Select Remediations<br>ist   | Edit 🗸       |
| -51      | Dictionary Simple               | Any_AV_Installation_Win for Wind                                                                 | dows All using 3.x or earlier using                                                                              | Agent met if J                                                                                                  | ANY_av_win_inst then Message Text Only              | Edit 🛩       |
|          | Disk Encryption                 | Any_AV_Definition_Win for Wind                                                                   | dows All using 3.x or earlier using                                                                              | Agent met if /                                                                                                  | ANY_av_win_def then AnyAVDefRemediationWi           | Edit 🛩       |
| 0        | External DataSource             | Any_AS_Installation_Win for Wind                                                                 | dows All using 3.x or earlier using                                                                              | Agent met if /                                                                                                  | ANY_as_win_inst then Message Text Only              | Edit 🛩       |
|          | File                            | Any_AS_Definition_Win for Wind                                                                   | dows All using 3.x or earlier using                                                                              | Agent met if A                                                                                                  | ANY_as_win_def then AnyASDefRemediationWi           | Edit 🗸       |
|          | Firewall                        | Any_AV_Installation_Mac for Mac                                                                  | OSX using 3.x or earlier using                                                                                   | Agent met if A                                                                                                  | ANY_av_mac_inst then Message Text Only              | Edit ~       |
|          | Patch Management                | Any_AV_Definition_Mac for Mac                                                                    | COSX using 3.x or earlier using                                                                                  | Agent met if J                                                                                                  | ANY_av_mac_def then AnyAVDefRemediationMa           | e Edit ~     |
|          | Registry                        | Any_AS_Installation_Mac for Mac                                                                  | : OSX using 3.x or earlier using                                                                                 | Agent met if /                                                                                                  | ANY_as_mac_inst then Message Text Only              | Edit 👻       |
|          | Script                          | Any_AS_Definition_Mac for Mac                                                                    | : OSX using 3.x or earlier using                                                                                 | Agent met if J                                                                                                  | ANY_as_mac_def then AnyASDefRemediationMa           | c Edit ↔     |
|          | Service                         | Any_AM_Installation_Win for Wind                                                                 | dows All using 4.x or later using                                                                                | Agent met if /                                                                                                  | ANY_am_win_inst then Message Text Only              | Edit v       |
|          | USB                             | Any AM Definition Win for Wind                                                                   | dows All using 4.x or later using                                                                                | Agent met if A                                                                                                  | ANY am win def then AnyAMDefRemediationW            | n Edit v     |
|          |                                 | Any AM Installation Mac for Mac                                                                  | OSX using 4.x or later using                                                                                     | Agent met if A                                                                                                  | ANY am mac inst then Message Text Only              | Edit v       |
|          | Remediations                    | Any AM Definition Mac for Mac                                                                    | DSX using 4.x or later using                                                                                     | Agent met if J                                                                                                  | ANY am mac def then AnyAMDefRemediationM            |              |
|          | Requirements                    | had been been been been been been been bee                                                       | and and the second                                                                                               | - Alexandre - Alexandre - Alexandre - Alexandre - Alexandre - Alexandre - Alexandre - Alexandre - Alexandre - A | an partane and representation of the                | Eur v        |
|          | Allowed Protocols               | Note:                                                                                            |                                                                                                    |                                                                                                    |                                                     |              |
|          | Authorization Profiles          | Remediation Action is filtered based on the op<br>Remediation Actions are not applicable for App | perating system and stealth mode selection.<br>oplication Conditions (configured using the Provision By Category | or Provision By Everything options), Hardwa                                                                     | re Conditions, and External Data source conditions. |              |
|          | COMPROBIDIE PLOCS               | Remediations Actions are not applicable for Ag                                                   | Agentiess Posture type.                                                                                          |                                                                                                    |                                                     |              |
|          |                                 |                                                                                                  |                                                                                                    |                                                                                                    |                                                     | Cause Darest |
|          |                                 |                                                                                                  |                                                                                                    |                                                                                                    |                                                     | Save         |

ISE\_Add\_New\_Posture\_Requirement\_1

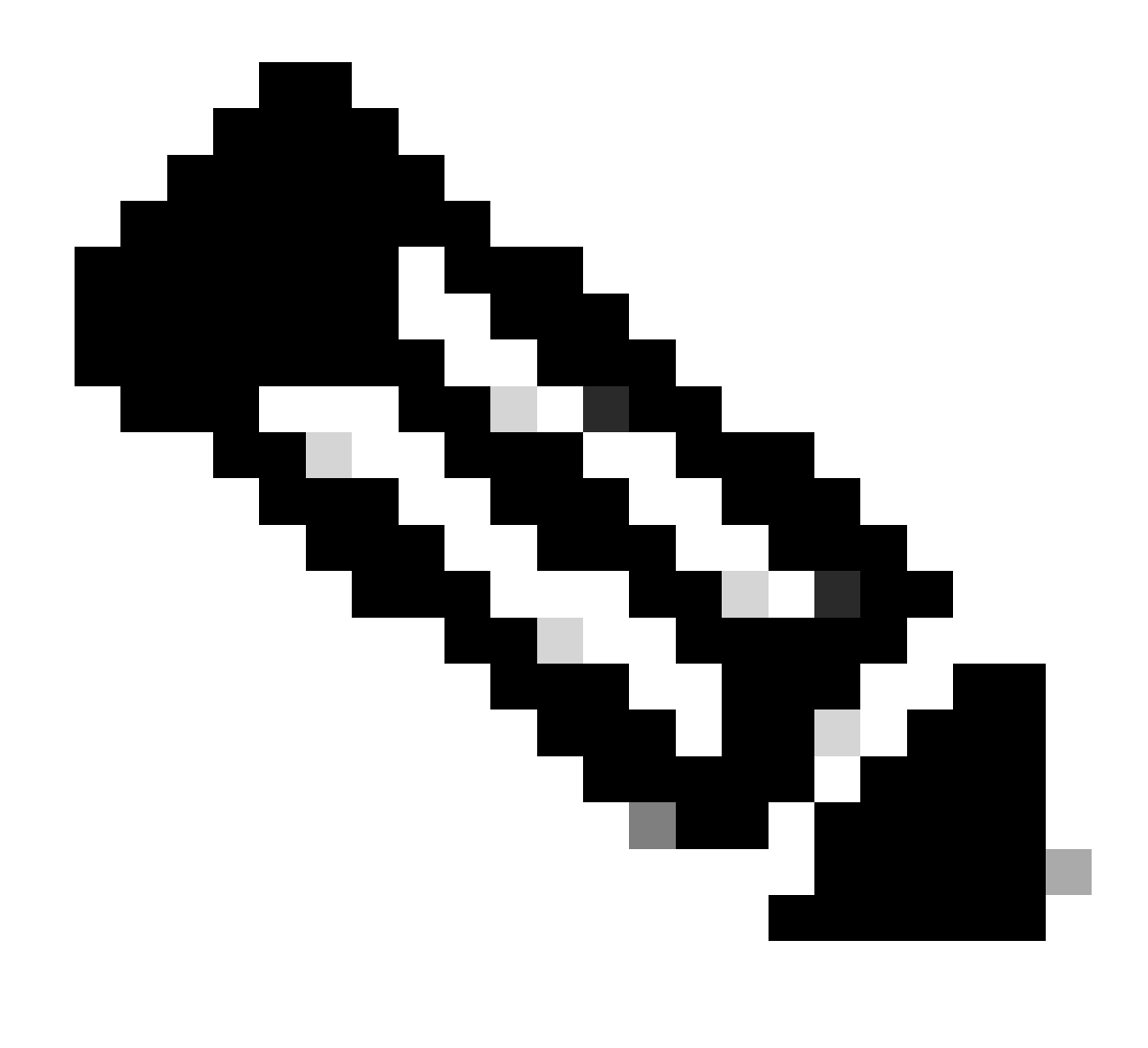

Remarque : actuellement, seuls les scripts shell sont pris en charge pour les agents Linux en tant que correction.

Étape 21. Accédez à Work Centers > Posture > Policy Elements > Authorization Profiles. Cliquez sur Add.

Étape 21.1. Configurez les détails :

Nom : unknown\_redirect

Cochez la case de Web Redirection(CWA,MDM,NSP,CPP)

Sélectionner Client Provisioning(Posture)

ACL : redirection

#### Valeur : Client Provisioning Portal (par défaut)

| ≡ :   | dialle Identity Services Engine                                                                                                    | Work Centers / Posture                                                                                                    |
|-------|----------------------------------------------------------------------------------------------------|----------------------------------------------------------------------------------------------------|
| Щ     | Overview Network Devices                                                                                                    | Client Provisioning Policy Elements Posture Policy Policy Sets Troubleshoot Reports Settings                                                                                                    |
| ≣<br> | Conditions<br>Anti-Malware<br>Anti-Spyware<br>Anti-Spyware<br>Anti-Virus<br>Application<br>Compound<br>Dictionary Compound<br>Dictionary Compound<br>Dictionary Simple<br>Disk Encryption<br>External DataSource<br>File<br>Firewall<br>Hardware Attributes<br>Patch Management | Authorization Profile   * Name   unknown_redirect   Description   * Access Type   ACCESS_ACCEPT   * Access Type   ACCESS_ACCEPT   Network Device Profile   # Cisco   Bervice Template   Track Movement   Image: Image: I |
|       | Registry Script Service US8 Remediations Requirements Allowed Protocols Authorization Profiles Downloadable ACLs                                                                                                    | <ul> <li>Common Tasks</li> <li>Voice Domain Permission</li> <li>Web Redirection (CWA, MDM, NSP, CPP)</li> <li>Client Provisioning (Posture)</li> <li>ACL redirect</li> <li>Value Client Provisioning Portal (def: ~</li> <li>Static IP/Host name/FQDN</li> <li>Suppress Profiler CoA for endpoints in Logical Profile</li> </ul>                                                                                                    |

ISE\_Add\_New\_Authorization\_Profile\_Redirect\_1

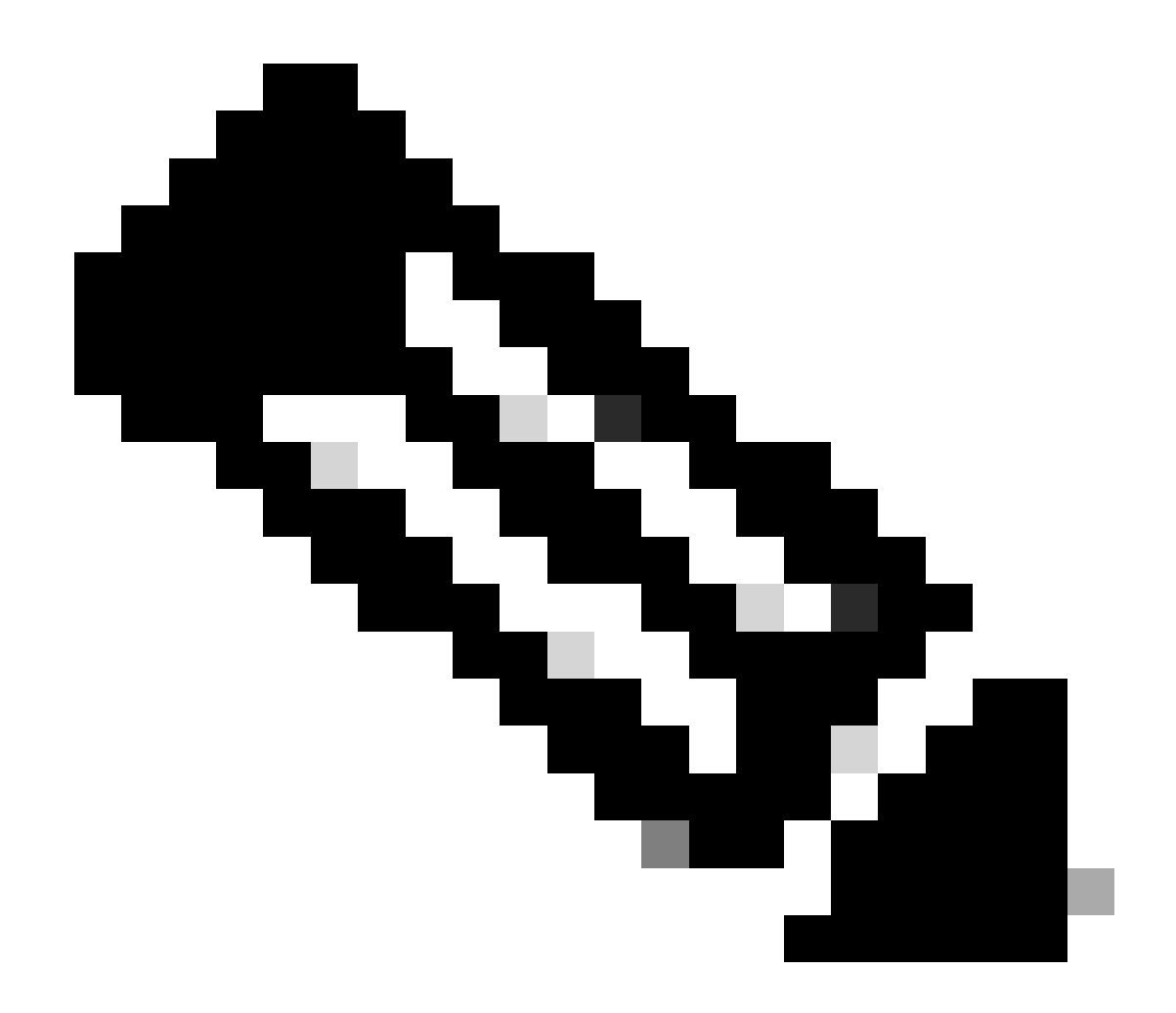

**Remarque** : cette redirection de nom de liste de contrôle d'accès doit correspondre au nom de liste de contrôle d'accès correspondant configuré sur FTD.

Étape 21.2. Répétez l' Add pour créer deux autres profils d'autorisation pour les terminaux non conformes et conformes avec les détails.

Nom : non\_compliance\_profile

Nom DACL : DENY\_ALL\_IPv4\_TRAFFIC

Nom : compliance\_profile

Nom DACL : PERMIT\_ALL\_IPv4\_TRAFFIC

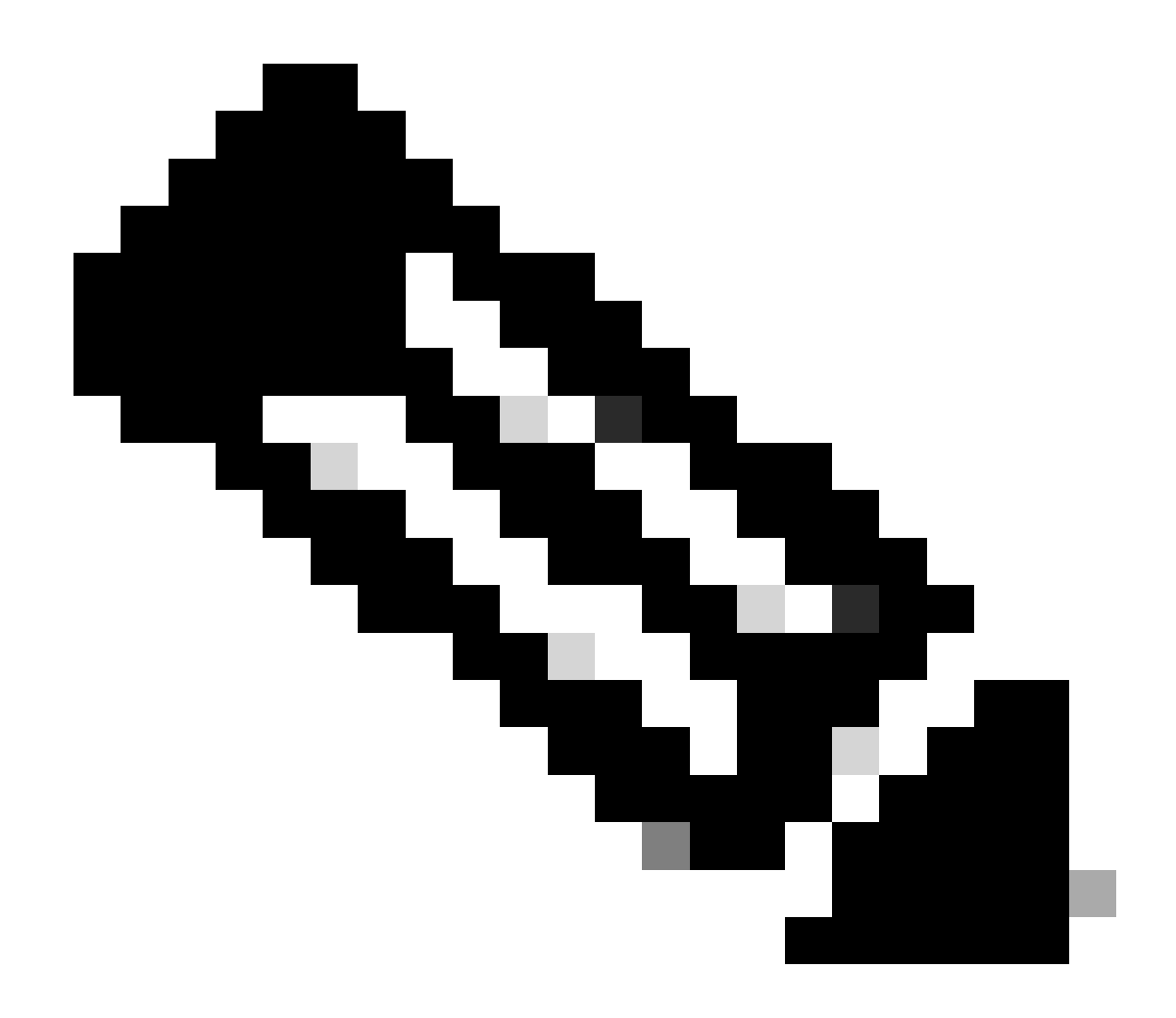

**Remarque** : la liste de contrôle d'accès pour les terminaux conformes ou non conformes doit être configurée en fonction des exigences réelles.

Étape 22. Accédez à Work Centers > Posture > Posture Policy. Cliquez sur Edit à la fin des règles. Sélectionnez Insert new policy.

|                       |          |            |                       |                                                     |                         | 8-8          |             | Г     |                   |     |                  |     |                  |            |                                                     |        |                               | ~ |   | _ |   | _  |
|-----------------------|----------|------------|-----------------------|-----------------------------------------------------|-------------------------|--------------|-------------|-------|-------------------|-----|------------------|-----|------------------|------------|-----------------------------------------------------|--------|-------------------------------|---|---|---|---|----|
| Identity Services     | Engine   |            |                       |                                                     |                         |              |             | L     | Work Centers /    | Pos | ture             |     |                  |            |                                                     |        |                               | Q | 4 | 0 | φ | L. |
| J Bookmarks           | Overview | r Ne       | twork Devices         | Client Provisioning P                               | olicy Elements          | Posture Poli | cy Policy S | Sets  | Troubleshoot      | R   | teports Settings |     |                  |            |                                                     |        |                               |   |   |   |   |    |
| E Dashboard           |          | _          |                       |                                                     | L                       |              |             |       |                   |     |                  |     |                  |            |                                                     |        |                               |   |   |   |   |    |
| 10 Context Visibility |          | Post       | ure Policy            | Guide Me                                            |                         |              |             |       |                   |     |                  |     |                  |            |                                                     |        |                               |   |   |   |   |    |
| % Operations          |          | Define the | e Posture Policy by c | onfiguring rules based on operat                    | ting system and/or othe | conditions.  |             |       |                   |     |                  |     |                  |            |                                                     |        |                               |   | ~ |   |   | -  |
| Policy                |          | ~          |                       |                                                     |                         |              |             |       |                   |     |                  |     |                  |            |                                                     |        |                               |   |   |   |   |    |
| L_ Administration     |          | Status     | Policy Options        | Rule Name                                           | Identity Groups         | Operat       | ing Systems | (     | Compliance Module |     | Posture Type     |     | Other Conditions | Re         | quirements                                          | _      | -                             |   |   |   |   |    |
|                       |          |            | Policy Options        | Default_AntiMalware_Policy_Ma<br>c                  | If Any                  | and Mac 05   | ×           | and 4 | k.x. or later     | and | Agent            | and | then             | e An       | _AM_Installation_Ma                                 | Edit v |                               |   |   |   |   |    |
|                       |          |            | Policy Options        | Default_AntiMalware_Policy_Ma<br>c_temporal         | ii Any                  | and Mac 05   | ×           | and a | Lx or later       | and | Temporal Agent   | and | the              | An<br>6_1  | _AM_installation_Ma<br>emporal                      | Edit   | Duptcate<br>Insert new policy |   |   |   |   |    |
| ③ Interactive Help    |          |            | Policy Options        | Default_AntiMalware_Policy_Win                      | ii Any                  | and Window   | s All       | ind 4 | Lx or later       | and | Agent            | and | the              | - An       | AM_Installation_Wi                                  | Edi    | 04419                         |   |   |   |   |    |
|                       |          |            | Policy Options        | Default_AntiMalware_Policy_Win_temporal             | ii Any                  | and Window   | s Al        | and 4 | La. or later      | and | Temporal Agent   | and | then             | . An       | , AM_Installation_Wi<br>emporal                     | Edit   |                               |   |   |   |   |    |
|                       |          |            | Policy Options        | Default_AppVis_Policy_Mac                           | ii Any                  | and Mac OS   | ×           | and 4 | Lx or later       | and | Agent            | and | then             | Def        | ault_AppVis_Require<br>rt_Mac                       | Edt -  |                               |   |   |   |   |    |
|                       |          |            | Policy Options        | Default_AppVis_Policy_Mac_temporal                  | II Any                  | and Mac OS   | ×           | ind a | La or later       | and | Temporal Agent   | and | then             | Def        | ault_AppVis_Require<br>nt_Mac_temporal              | Edt y  |                               |   |   |   |   |    |
|                       |          |            | Policy Options        | Default_AppVis_Policy_Win                           | ii Any                  | and Window   | a All       | and 4 | i.x.or later      | and | Agent            | and | then             | Def        | ault_AppVIs_Require<br>nt_Win                       | Edit 9 |                               |   |   |   |   |    |
|                       |          |            | Policy Options        | Default_AppVIs_Policy_Win_te<br>mporal              | ii Any                  | and Window   | s Al        | ind 4 | La or later       | and | Temporal Agent   | and | the              | Def        | ault_AppVis_Require<br>nt_Win_temporal              | Edit - |                               |   |   |   |   |    |
|                       |          |            | Policy Options        | Default_Firewall_Policy_Mac                         | ii Any                  | and Mac OS   | x           | and 4 | Lx or later       | and | Agent            | and | Det              | Del<br>me  | ault_Firewall_Require<br>rt_Mac                     | Edt y  |                               |   |   |   |   |    |
|                       |          |            | Policy Options        | Default_Firewall_Policy_Mac_te<br>mporal            | ii Any                  | and Mac OS   | ×           | and 4 | Lx or later       | and | Temporal Agent   | and | the              | Def        | ault_Firewall_Require<br>nt_Mac_temporal            | Edt -  |                               |   |   |   |   |    |
|                       |          |            | Policy Options        | Default_Firewall_Policy_Win                         | IF Any                  | and Window   | s Al        | and 4 | i.x or later      | and | Agent            | and | then             | Def        | auit_Firewall_Require<br>nt_Win                     | Edit 9 |                               |   |   |   |   |    |
|                       |          |            | Pulicy Options        | Default_Firewall_Policy_Win_te<br>mporal            | ir Any                  | and Window   | s Alt       | and 4 | Lx or later       | and | Temporal Agent   | and | the              | Def        | ault_Firewall_Require<br>nt_Win_temporal            | Edt v  |                               |   |   |   |   |    |
|                       |          |            | Policy Options        | Default_Hardware_Attributes_P<br>olicy_Mac          | II Any                  | and Med 05   | ×           | and 4 | Lx or later       | and | Agent            | and | the              | Def<br>ute | auit_Hardware_Attrib<br>s_Requirement_Mac           | Edt v  |                               |   |   |   |   |    |
|                       |          |            | Policy Options        | Default_Hardware_Attributes_P<br>olicy_Mac_temporal | ii Any                  | and Mac OS   | x .         | and 4 | k.x. or later     | and | Temporal Agent   | and | then             | Def<br>ute | ault_Hardware_Attrib<br>s_Requirement_Mac_<br>poral | Edit v |                               |   |   |   |   |    |
|                       |          |            | Policy Options        | Default_Hardware_Attributes_P<br>olicy_Win          | II Any                  | and Window   | s At        | and 4 | Lx or later       | and | Agent            | and | then             | Def        | ault_Hardware_Attrib<br>s_Requirement_Win           | Edt -  |                               |   |   |   |   |    |
|                       |          | -          | ·····                 | -                                                   |                         |              |             |       | - ii tali         |     | *                |     |                  |            | and the second second                               |        |                               |   |   |   |   |    |

Politique\_Nouvelle\_Posture\_Ajout\_ISE

Étape 22.1. Configurez les détails :

Nom de la règle : Demo\_test\_existing\_linux

Groupes d'identités : Tous

Systèmes d'exploitation : Linux All

Module de conformité : version 4.x ou ultérieure

Type de posture : Agent

Configuration requise : Test\_existing\_linux

Cliquez sur Done et Save.

| Post | ture Policy    | Guide Me                                            | iting : | system and/o | r other con | ditions.    |     |              |     |                |     |     | 2                                                                                  | ~      |
|------|----------------|-----------------------------------------------------|---------|--------------|-------------|-------------|-----|--------------|-----|----------------|-----|-----|------------------------------------------------------------------------------------|--------|
| ~    |                |                                                     |         |              |             |             |     |              |     |                |     |     |                                                                                    |        |
|      | Policy Options | Default_Firewall_Policy_Mac                         | H.      | Any          | and         | Mac OSX     | an  | 4.x or later | and | Agent          | and | the | <ul> <li>Default_Firewall_Require<br/>ment_Mac</li> </ul>                          | Edit 👻 |
|      | Policy Options | Default_Firewall_Policy_Mac_te<br>mporal            | 1       | Any          | and         | Mac OSX     | an  | 4.x or later | and | Temporal Agent | and | the | n Default_Firewall_Require<br>ment_Mac_temporal                                    | Edit 🤟 |
|      | Policy Options | Default_Firewall_Policy_Win                         | H       | Any          | and         | Windows All | an  | 4.x or later | and | Agent          | and | the | n Default_Firewall_Require<br>ment_Win                                             | Edit ~ |
|      | Policy Options | Default_Firewall_Policy_Win_temporal                | H       | Any          | and         | Windows All | an  | 4.x or later | and | Temporal Agent | and | the | n Default_Firewall_Require<br>ment_Win_temporal                                    | Edit 🤟 |
|      | Policy Options | Default_Hardware_Attributes_P<br>olicy_Mac          | H       | Any          | and         | Mac OSX     | an  | 4.x or later | and | Agent          | and | the | n Default_Hardware_Attrib<br>utes_Requirement_Mac                                  | Edit 👻 |
|      | Policy Options | Default_Hardware_Attributes_P<br>olicy_Mac_temporal | 1       | Any          | and         | Mac OSX     | an  | 4.x or later | and | Temporal Agent | and | the | <ul> <li>Default_Hardware_Attrib<br/>utes_Requirement_Mac_<br/>temporal</li> </ul> | Edit 🐱 |
|      | Policy Options | Default_Hardware_Attributes_P<br>olicy_Win          | H.      | Any          | and         | Windows All | an  | 4.x or later | and | Agent          | and | the | <ul> <li>Default_Hardware_Attrib<br/>utes_Requirement_Win</li> </ul>               | Edit 😔 |
|      | Policy Options | Default_Hardware_Attributes_P<br>olicy_Win_temporal | 18      | Any          | and         | Windows All | ani | 4.x or later | and | Temporal Agent | and | the | <ul> <li>Default_Hardware_Attrib<br/>utes_Requirement_Win_t<br/>emporal</li> </ul> | Edit 😔 |
|      | Policy Options | Default_US8_Block_Policy_Win                        | if.     | Any          | and         | Windows All | ani | 4.x or later | and | Agent          | and | the | n USB_Block                                                                        | Edit 😔 |
| -    | Policy Options | Default_USB_Block_Policy_Win                        | 11      | Any          | and         | Windows All | an  | 4.x or later | 80  | Temporal Agent | and | the | n USB_Block_temporal                                                               | Edit 🗸 |

ISE\_Add\_New\_Posture\_Policy\_1

#### Étape 23. Accédez à Work Centers > Posture > Policy Sets. Cliquez pour Insert new row above.

| $\equiv \frac{-de-de}{casco}$ Identity Services | Engine                                                                      | Work Centers / Posture             | ର <b>ଜ</b> ତ ଜାନ                                      |
|-------------------------------------------------|-----------------------------------------------------------------------------|------------------------------------|-------------------------------------------------------|
| JI Bookmarks                                    | Overview Network Devices Client Provisioning Policy Elements Posture Policy | Sets Troubleshoot Reports Settings |                                                       |
| Dashboard     Id Context Visibility             | Policy Sets                                                                 |                                    | Reset Policyset Hitcounts Silve                       |
| % Operations                                    | Status Policy Set Name Description Conditions                               |                                    | Allowed Protocols / Server Sequence Hits Actions View |
| Policy                                          | Q. Search                                                                   |                                    |                                                       |
| Administration                                  | Default     Default     Default     policy set                              |                                    | Default Network Access 🖉 + 🔹 🔅 🗲                      |
| ③ Interactive Help                              |                                                                             |                                    | Insert new row above                                  |
|                                                 |                                                                             |                                    | Reset                                                 |
|                                                 |                                                                             |                                    |                                                       |
|                                                 |                                                                             |                                    |                                                       |
|                                                 |                                                                             |                                    |                                                       |

ISE\_Add\_New\_Policy\_Set

Étape 23.1. Configurez les détails :

Nom du jeu de stratégies : Position du pare-feu

Conditions : ÉGAL à l'adresse IP du périphérique d'accès réseau [FTD IP Address]

Cliquez sur Save .

| =        | dentity Services                | Engine   |            |                |                    |                  |                       |                  | Work Centers / | Posture |          |  |              |               |             | Q,      | \$ @  | ۵ ۵   | 1.8 | L |
|----------|---------------------------------|----------|------------|----------------|--------------------|------------------|-----------------------|------------------|----------------|---------|----------|--|--------------|---------------|-------------|---------|-------|-------|-----|---|
| н        | Bookmarks                       | Overview | Networ     | k Devices      | Client Provisionin | ng Policy Elemen | nts Posture Policy    | Policy Sets      | Troubleshoot   | Reports | Settings |  |              |               |             |         |       |       |     |   |
| 82<br>18 | Dashboard<br>Context Visibility | P        | olicy Sets |                |                    |                  |                       |                  |                |         |          |  | Reset        | Rese          | t Policyset | Hitcour | 6     | Sav   | •   |   |
| *        | Operations                      |          | 🕣 Status   | Policy Set N   | iame Desc          | ription          | Conditions            |                  |                |         |          |  | Allowed Prot | ocols / Serve | r Sequenc   | e Hit   | Actio | es Vi | ow  |   |
| -0       | Policy                          |          | Q. Searc   | h              |                    |                  |                       |                  |                |         |          |  |              |               |             |         |       |       |     |   |
| 2.       | Administration                  |          | •          | Firewall Posts | re                 |                  | Network Access Device | P Address EQUALS |                |         |          |  | Default Netw | ork Access    | 24          |         | 0     |       | Γ.  |   |
| -1       | Work Centers                    |          |            | Default        | Defau              | it policy set    |                       |                  |                |         |          |  | Default Netw | ork Access    | .0.4        |         | 0     |       | ,   |   |
|          | Interactive Halo                |          |            |                |                    |                  |                       |                  |                |         |          |  |              |               |             |         |       |       |     |   |
|          |                                 |          |            |                |                    |                  |                       |                  |                |         |          |  |              |               |             | Res     | •     | Sav   |     |   |
|          |                                 |          |            |                |                    |                  |                       |                  |                |         |          |  |              |               |             |         |       |       |     |   |
|          |                                 |          |            |                |                    |                  |                       |                  |                |         |          |  |              |               |             |         |       |       |     |   |

ISE\_Add\_New\_Policy\_Set\_1

Étape 23.2. Cliquez sur > pour entrer le jeu de stratégies. Créez de nouvelles règles d'autorisation pour l'état conforme à la position, non conforme et inconnu. Cliquez sur Save.

Conforme à compliance\_profile

Non conforme avec non\_compliance\_profile

#### Inconnu avec unknown\_redirect

| ≡ dualo  | Identity | Servic     | es Engine             |                     |                         |                           |               | Work Cen     | ters / Postu | ıre                   |           |                  |                      |      |                     |
|----------|----------|------------|-----------------------|---------------------|-------------------------|---------------------------|---------------|--------------|--------------|-----------------------|-----------|------------------|----------------------|------|---------------------|
| JU 01    | verview  | Netwo      | ork Devices C         | Client Provisioning | Policy Elements         | Posture Policy            | Policy Sets   | Troubleshoot | Reports      | Settings              |           |                  |                      |      |                     |
| ==<br>15 |          | 0          | Firewall Posture      |                     | 🖳 Neti                  | work Access-Device IP Add | ress EQUALS : |              |              |                       |           | De               | fault Network Access |      | e + 0               |
| *        | ~Auth    | entication | Policy(1)             |                     |                         |                           |               |              |              |                       |           |                  |                      |      |                     |
| 0        | ۲        | Status     | Rule Name             | Conditions          |                         |                           |               |              |              |                       |           | Use              |                      | Hits | Action              |
|          | 0        | Search     |                       |                     |                         |                           |               |              |              |                       |           |                  |                      |      |                     |
|          |          |            |                       |                     |                         |                           |               | +            |              |                       |           |                  |                      |      |                     |
| ?        |          | 0          | Default               |                     |                         |                           |               |              |              |                       |           | All_User_ID_S    | tores 🦉              | 48   | 稔                   |
|          |          |            |                       |                     |                         |                           |               |              |              |                       |           | Options          |                      |      | -                   |
|          | > Auth   | orization  | Policy - Local Except | tions               |                         |                           |               |              |              |                       |           |                  |                      |      |                     |
|          | > Auth   | orization  | Policy - Global Excep | ptions              |                         |                           |               |              |              |                       |           |                  |                      |      |                     |
|          | ✓Auth    | orization  | Policy(4)             |                     |                         |                           |               |              |              |                       |           |                  |                      |      |                     |
|          |          |            |                       |                     |                         |                           |               |              |              | Results               |           |                  |                      |      |                     |
|          | ۲        | Status     | Rule Name             | Conditions          |                         |                           |               |              |              | Profiles              |           | Security Groups  |                      | Hits | Actions             |
|          | 0        | Search     |                       |                     |                         |                           |               |              |              |                       |           |                  |                      |      |                     |
|          |          | ٥          | Compliant             | E Session-P         | ostureStatus EQUALS Co  | mpliant                   |               |              |              | compliant_profile     | 1 +       | Select from list | <i>•</i> +           | 15   | 礅                   |
|          |          | ۲          | Non_Compliant         | E Session P         | ostureStatus EQUALS No  | nCompliant                |               |              |              | non_compliant_profile | <i></i> + | Select from list | / +                  | 5    | ٨                   |
|          |          | 0          | Unknown               | E Session-Pr        | ostureStatus EQUALS Uni | known                     |               |              |              | unknown_redirect      | 0 +       | Select from list | 2 +                  | 47   | $\langle 0 \rangle$ |

ISE\_Add\_New\_Policy\_Set\_2

#### Configurations sur Ubuntu

Étape 24. Connectez-vous au client Ubuntu via l'interface utilisateur graphique. Ouvrez le navigateur pour vous connecter au portail VPN. Dans cet exemple, il s'agit de demo.example.com.

| demo.ex                  | xam | nple.com/+CS | COEX | +                         |                                   |   | -                  | ē            | × |
|--------------------------|-----|--------------|------|---------------------------|-----------------------------------|---|--------------------|--------------|---|
| $\leftarrow \rightarrow$ | è   | С            | 0 🗛  | https://demo.example.com/ | CSCOE+/logon.html#form_title_text | ដ | $\bigtriangledown$ | $\mathbf{F}$ | ≡ |

| Logon                                 |
|---------------------------------------|
| Group posture_vpn v Username Password |
| Logon                                 |

Ubuntu\_Browser\_VPN\_Login

Étape 25. Cliquez sur Download for Linux.

| Cisco        | Secu          | re Client Inst | allati       | : | +      |       |          |         |        |                   |         |          |                  |            |         |   |       |         |     | e                  | ē            | × |
|--------------|---------------|----------------|--------------|---|--------|-------|----------|---------|--------|-------------------|---------|----------|------------------|------------|---------|---|-------|---------|-----|--------------------|--------------|---|
| $\leftarrow$ | $\rightarrow$ | C              | 0 &          |   | https: | //dem | o.exa    | mple    | .com   | n/CAC             | CHE/    | /stc/2   | /inde            | ex.htm     | l       | F | 80%   | ជ       | •   | $\bigtriangledown$ | $\checkmark$ | ≡ |
|              |               | secure         | re<br>Client | t |        |       |          |         |        |                   |         |          |                  |            |         |   |       |         |     |                    |              |   |
|              |               | C              |              | C | Cisc   | 0 5   | Sec<br>X | ure     | e C    | Clie              | en      | t D      | )ov              | vnlc       | oad     |   |       |         |     |                    |              | A |
|              |               |                |              |   |        |       |          | D       | ow     | nlo               | ad      | 8        | Inst             | tall       |         |   |       |         |     |                    |              |   |
|              |               |                |              |   |        |       | Downlo   | ad Cisc | co Sec | cure Cli<br>Downl | lient a | and inst | all it on<br>NUX | i your coi | mputer. |   |       |         |     |                    |              |   |
|              |               |                |              |   |        |       |          |         |        |                   |         |          |                  |            |         |   | 🔁 Ins | structi | ons |                    |              |   |

Ubuntu\_Browser\_VPN\_Download\_1

Le nom du fichier téléchargé est cisco-secure-client-linux64-5.1.3.62-core-vpn-webdeploy-k9.sh.

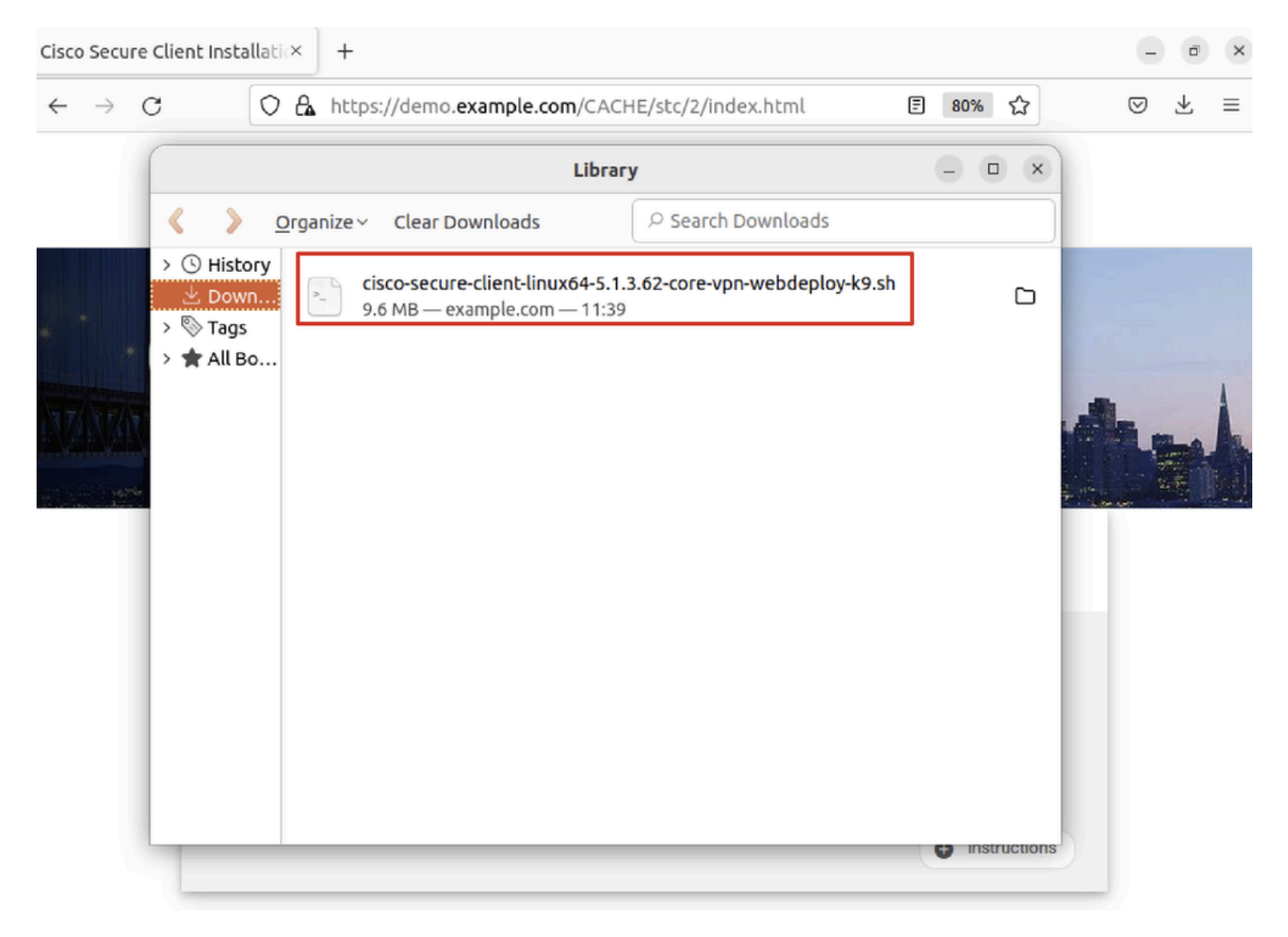

Ubuntu\_Browser\_VPN\_Download\_2

Étape 26. Téléchargez le certificat VPN via le navigateur et renommez le fichier en <certificate>.crt. Voici l'exemple d'utilisation de firefox pour télécharger le certificat.

| -            | demo.examp      | ole.com/+CSCOE× | +                                                             | $\sim$          | E | ē  | × |
|--------------|-----------------|-----------------|---------------------------------------------------------------|-----------------|---|----|---|
| $\leftarrow$ | $\rightarrow$ G | O 🔓 https://    | /demo. <b>example.com</b> /+CSCOE+/logon.html#form_title_text | ${igsidential}$ | ۲ | பி | ≡ |

| Page Info — https://demo.example.com/+CS                                                                                                    | COE+/logon.html                                                                          | #form_title_text 😑 💷 🛛                                           |
|----------------------------------------------------------------------------------------------------|------------------------------------------------------------------------------------------|------------------------------------------------------------------|
| General Media Permissions Security                                                                                                    |                                                                                          |                                                                  |
| Website Identity         Website:       demo.example.com         Owner:       This website does not supply ownership in         Verified by:       C=CN,CN=demo.example.com                                                                             | formation.                                                                               | <u>V</u> iew Certificate                                         |
| Privacy & History<br>Have I visited this website prior to today?                                                                                                    | No                                                                                       |                                                                  |
| Is this website storing information on my computer?                                                                                                    | Yes, cookies                                                                             | <u>C</u> lear Cookies and Site Data                              |
| Have I saved any passwords for this website?                                                                                                    | No                                                                                       | Vie <u>w</u> Saved Passwords                                     |
| Technical Details<br>Connection Encrypted (TLS_AES_128_GCM_SHA256, 12<br>The page you are viewing was encrypted before being t<br>Encryption makes it difficult for unauthorized people to<br>therefore unlikely that anyone read this page as it trave | 8 bit keys, TLS 1.3)<br>ransmitted over the<br>view information t<br>led across the netw | e Internet.<br>raveling between computers. It i<br>rork.<br>Help |

Ubuntu\_Browser\_VPN\_Cert\_Download

Étape 27. Ouvrez le terminal sur le client Ubuntu. Accédez à pourpath home/user/Downloads/ installer Cisco Secure Client.

#### <#root>

user@ubuntu22-desktop:~\$

cd Downloads/

```
user@ubuntu22-desktop:~/Downloads$
```

```
ls
```

```
cisco-secure-client-linux64-5.1.3.62-core-vpn-webdeploy-k9.sh
```

demo-example-com.crt

```
user@ubuntu22-desktop:~/Downloads$
```

```
chmod +x cisco-secure-client-linux64-5.1.3.62-core-vpn-webdeploy-k9.sh
```

[sudo] password for user: Installing Cisco Secure Client... Migrating /opt/cisco/anyconnect directory to /opt/cisco/secureclient directory Extracting installation files to /tmp/vpn.zaeAZd/vpninst959732303.tgz... Unarchiving installation files to /tmp/vpn.zaeAZd... Starting Cisco Secure Client Agent... Done! Exiting now. user@ubuntu22-desktop:~/Downloads\$

Étape 28. Faites confiance au certificat du portail VPN sur le client Ubuntu.

#### <#root>

user@ubuntu22-desktop:~\$

cd Downloads/

user@ubuntu22-desktop:~/Downloads\$

ls

```
cisco-secure-client-linux64-5.1.3.62-core-vpn-webdeploy-k9.sh
```

demo-example-com.crt

user@ubuntu22-desktop:~/Downloads\$

openssl verify demo-example-com.crt

CN = demo.example.com, C = CN
error 18 at 0 depth lookup: self-signed certificate
Error demo-example-com.crt:

verification failed

user@ubuntu22-desktop:~/Downloads\$

sudo cp demo-example-com.crt /usr/local/share/ca-certificates/

user@ubuntu22-desktop:~/Downloads\$

sudo update-ca-certificates

Updating certificates in /etc/ssl/certs... rehash: warning: skipping ca-certificates.crt,it does not contain exactly one certificate or CRL

#### 1 added

```
, O removed; done.
Running hooks in /etc/ca-certificates/update.d...
done.
```

user@ubuntu22-desktop:~/Downloads\$

openssl verify demo-example-com.crt

demo-example-com.crt: OK

Étape 29. Ouvrez Cisco Secure Client sur le client Ubuntu et connectez le VPN à demo.example.com avec succès.

|             |           | Cisco Secure   | Client  |  | • | × |
|-------------|-----------|----------------|---------|--|---|---|
| AnyCon      | nect VPN  | ics            | About   |  |   |   |
|             |           | ıı ııı<br>cısc | 11<br>0 |  |   |   |
| Connect to: | demo.exa  | ample.com      |         |  | ~ | ₽ |
| Group:      | posture_v | pn             |         |  |   | ~ |
| Username:   | isetest   |                |         |  |   |   |
| Password:   | *****     |                |         |  |   |   |
|             |           |                |         |  |   |   |

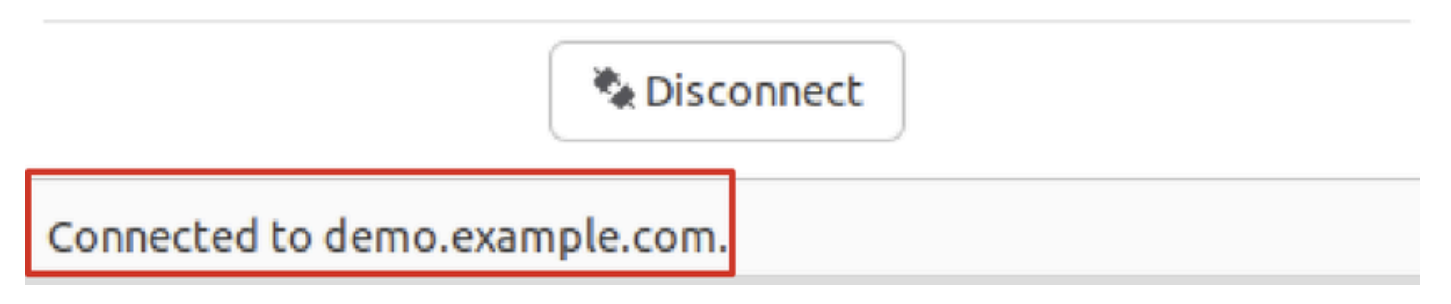

 $Ubuntu\_Secure\_Client\_Connected$ 

Étape 30. Ouvrez le navigateur pour accéder à tout site Web déclenchant la redirection vers le portail CPP ISE. Téléchargez le certificat à partir du portail CPP ISE et renommez le fichier <certificate>.crt. Voici un exemple d'utilisation de Firefox pour le téléchargement.

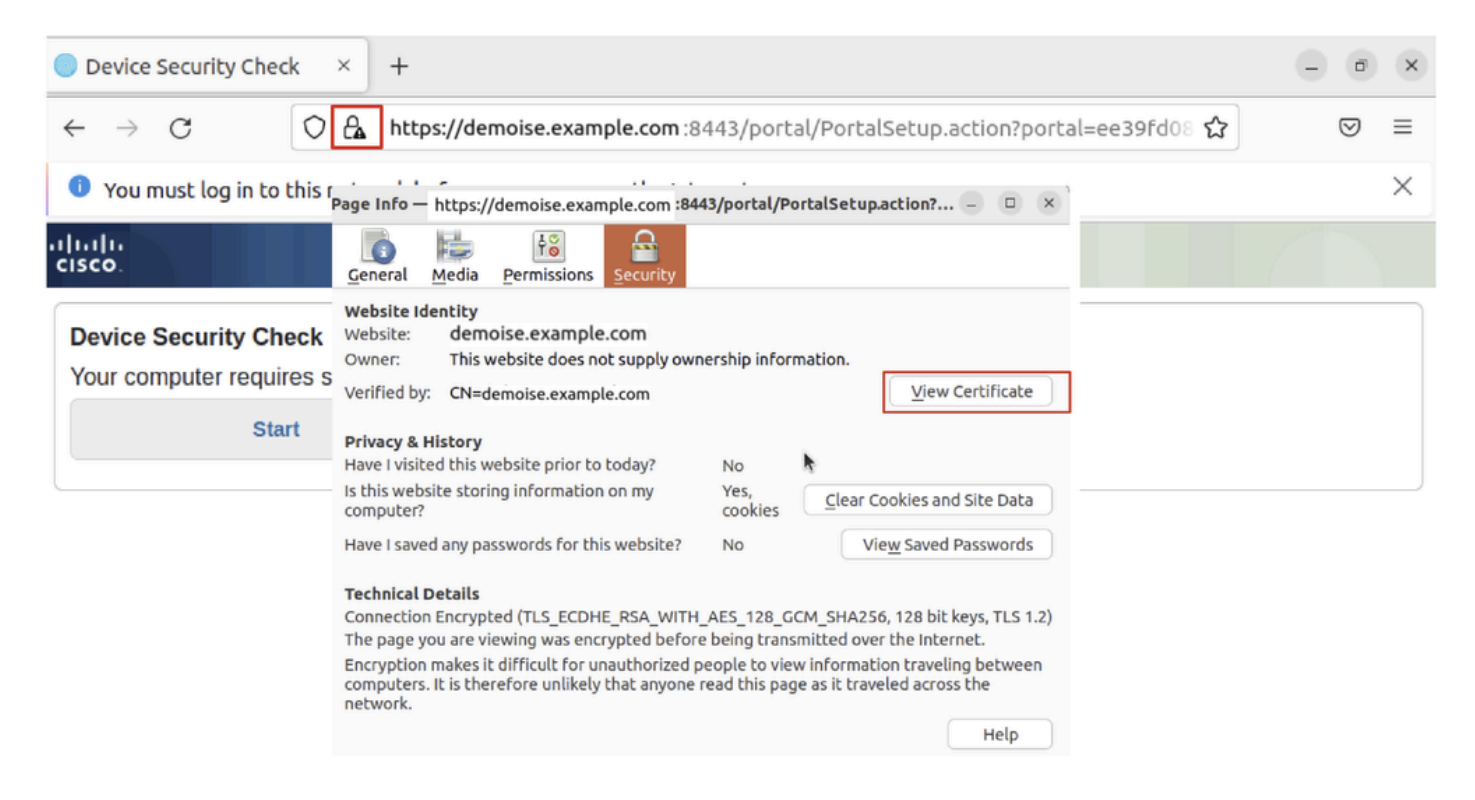

Ubuntu\_Browser\_CPP\_Cert\_Download

Étape 30.1. Faites confiance au certificat du portail CPP ISE sur le client Ubuntu.

#### <#root>

user@ubuntu22-desktop:~/Downloads\$ ls cisco-secure-client-linux64-5.1.3.62-core-vpn-webdeploy-k9.sh demo-example-com.crt

ise-cert.crt

user@ubuntu22-desktop:~/Downloads\$

sudo cp ise-cert.crt /usr/local/share/ca-certificates/

user@ubuntu22-desktop:~/Downloads\$

```
sudo update-ca-certificates
```

Updating certificates in /etc/ssl/certs... rehash: warning: skipping ca-certificates.crt,it does not contain exactly one certificate or CRL

1 added

```
, O removed; done.
Running hooks in /etc/ca-certificates/update.d...
done.
```

Étape 31. Cliquez Start sur le portail CPP ISE.

| Device Security Check × +                                                                                                | - | ø                  | × |  |  |  |  |
|----------------------------------------------------------------------------------------------------|---|--------------------|---|--|--|--|--|
| ← → C () A https://demoise.example.com:8443/portal/PortalSetup.action?portal=ee39fd08 ☆                                  |   | $\bigtriangledown$ | ≡ |  |  |  |  |
| Our must log in to this network before you can access the Internet.                                                      |   |                    |   |  |  |  |  |
| Client Provisioning Portal                                                                                               |   |                    |   |  |  |  |  |
| Device Security Check<br>Your computer requires security software to be installed before you can connect to the network. |   |                    |   |  |  |  |  |

Ubuntu\_Browser\_CPP\_Start

Étape 32. Click here to download and install Agent.

| Device Security Che                                                                                                    | k × +                        |                                                                  | - 0        | ×        |  |  |  |  |
|----------------------------------------------------------------------------------------------------|------------------------------|------------------------------------------------------------------|------------|----------|--|--|--|--|
| $\leftarrow \   \rightarrow \   G$                                                                                                    | https://demoise.e            | example.com :::8443/portal/ClientProvisionStart.action?from=CL 🏠 | ${igodot}$ | ≡        |  |  |  |  |
| You must log in to                                                                                                    | his network before yo        | ou can access the Internet.                                      |            | $\times$ |  |  |  |  |
| cisco.                                                                                                    |                              | Client Provisioning Portal                                       |            |          |  |  |  |  |
| Device Security Check<br>Your computer requires security software to be installed before you can connect to the network.<br>Unable to detect Posture Agent                                                                                                    |                              |                                                                  |            |          |  |  |  |  |
| •                                                                                                    | + This is my first time here |                                                                  |            |          |  |  |  |  |
| <ol> <li>You must install Agent to check your device before accessing the network. <u>Click here to download and install Agent</u></li> <li>After installation, Agent will automatically scan your device before allowing you access to the network.</li> <li>You have 20 minutes to install and for the system scan to complete.</li> </ol> |                              |                                                                  |            |          |  |  |  |  |
| Note: With some browsers, when you click Download, the script is directly saved in the configured Downloads folder in your system.<br>Tip: Leave Agent running so it will automatically scan your device and connect you faster next time you access this network.                                                                           |                              |                                                                  |            |          |  |  |  |  |
| You have 20 minutes to install and for the compliance check to complete                                                                                                    |                              |                                                                  |            |          |  |  |  |  |
| θ                                                                                                    |                              | + Remind me what to do next                                      |            |          |  |  |  |  |

Ubuntu\_Browser\_CPP\_Download\_Posture

Étape 33. Ouvrez le terminal sur le client Ubuntu. Accédez au chemin home/user/Downloads/ d'installation du module de posture.

#### <#root>

user@ubuntu22-desktop:~/Downloads\$ ls

cisco-secure-client-ise-network-assistant-linux64-5.1.3.62\_demoise.example.com\_8443\_0NcLgcMURfyZmR6HoLmL

```
cisco-secure-client-linux64-5.1.3.62-core-vpn-webdeploy-k9.sh
demo-example-com.crt
ise-cert.crt
user@ubuntu22-desktop:~/Downloads$
chmod +x cisco-secure-client-ise-network-assistant-linux64-5.1.3.62_demoise.example.com_8443_0NcLgcMURfy
user@ubuntu22-desktop:~/Downloads$
user@ubuntu22-desktop:~/Downloads$
user@ubuntu22-desktop:~/Downloads$
./cisco-secure-client-ise-network-assistant-linux64-5.1.3.62_demoise.example.com_8443_0NcLgcMURfyZmR6Hol
Cisco Network Setup Assistant
(c) 2022-2024 Cisco Systems, Inc. Cisco, Cisco Systems and Cisco Systems logo are registered trademarks
Cisco ISE Network Setup Assistant started. Version - 5.1.3.62
Trusted and Secure Connection
You are connected to
demoise.example.com
whose identity has been certified. Your connection to this website is encrypted.
Downloading Cisco Secure Client...
Downloading remote package...
Running Cisco Secure Client - Downloader...
Installation is completed.
```

Étape 34. Sur l'interface utilisateur du client Ubuntu, quittez le client sécurisé Cisco et rouvrez-le. Le module de posture ISE est installé et s'exécute correctement.

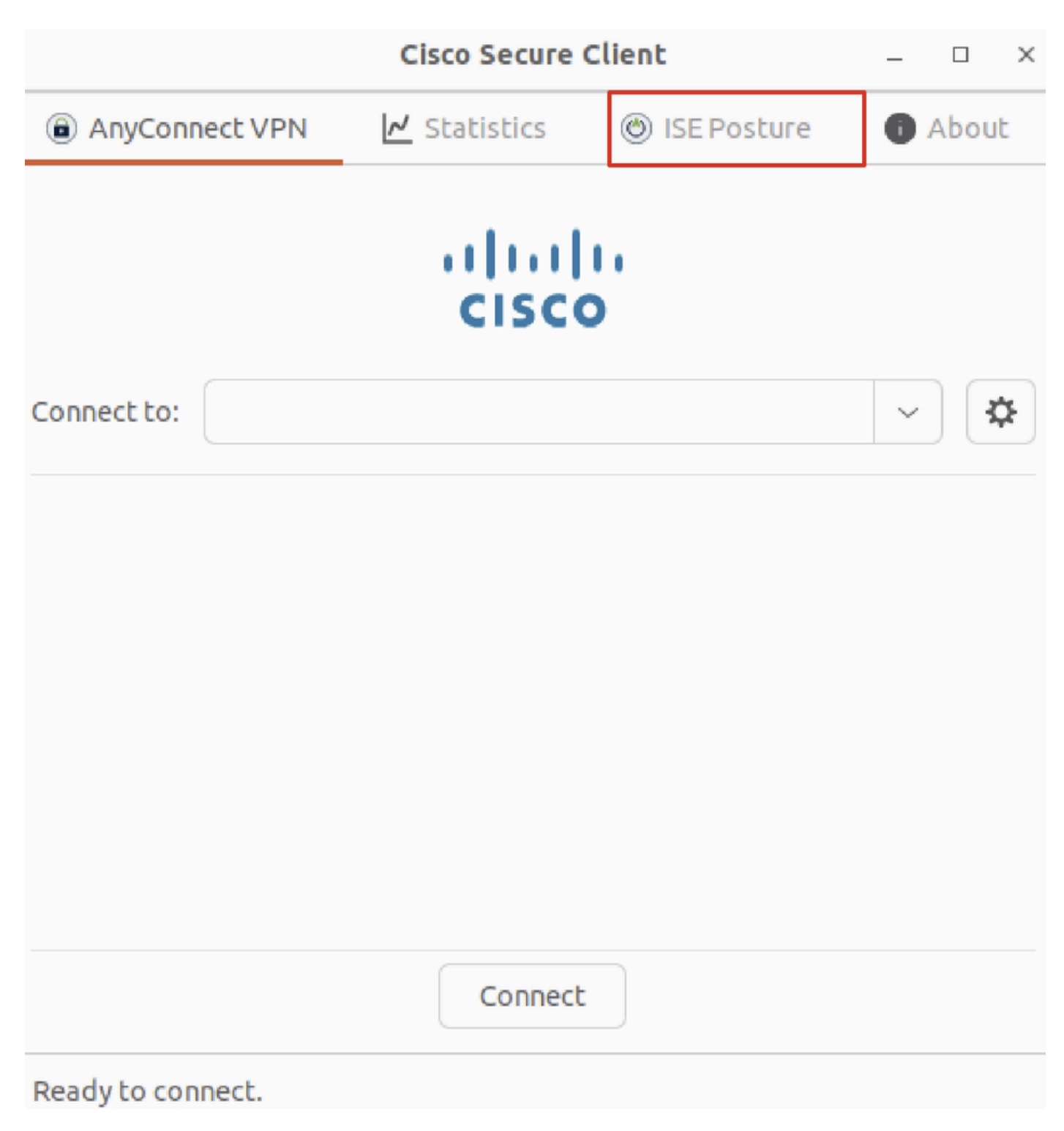

Ubuntu\_Secure\_Client\_ISE\_Posture\_Installed

Étape 35. Ouvrez le terminal sur le client Ubuntu. Accédez à path home/user/Desktop, créez un fichiertest.txt pour répondre à la condition de fichier configurée sur ISE.

#### <#root>

user@ubuntu22-desktop:~\$

#### cd Desktop/

user@ubuntu22-desktop:~/Desktop\$

#### Vérifier

Utilisez cette section pour confirmer que votre configuration fonctionne correctement.

Étape 1. Connectez le VPN à demo.example.com sur le client Ubuntu.

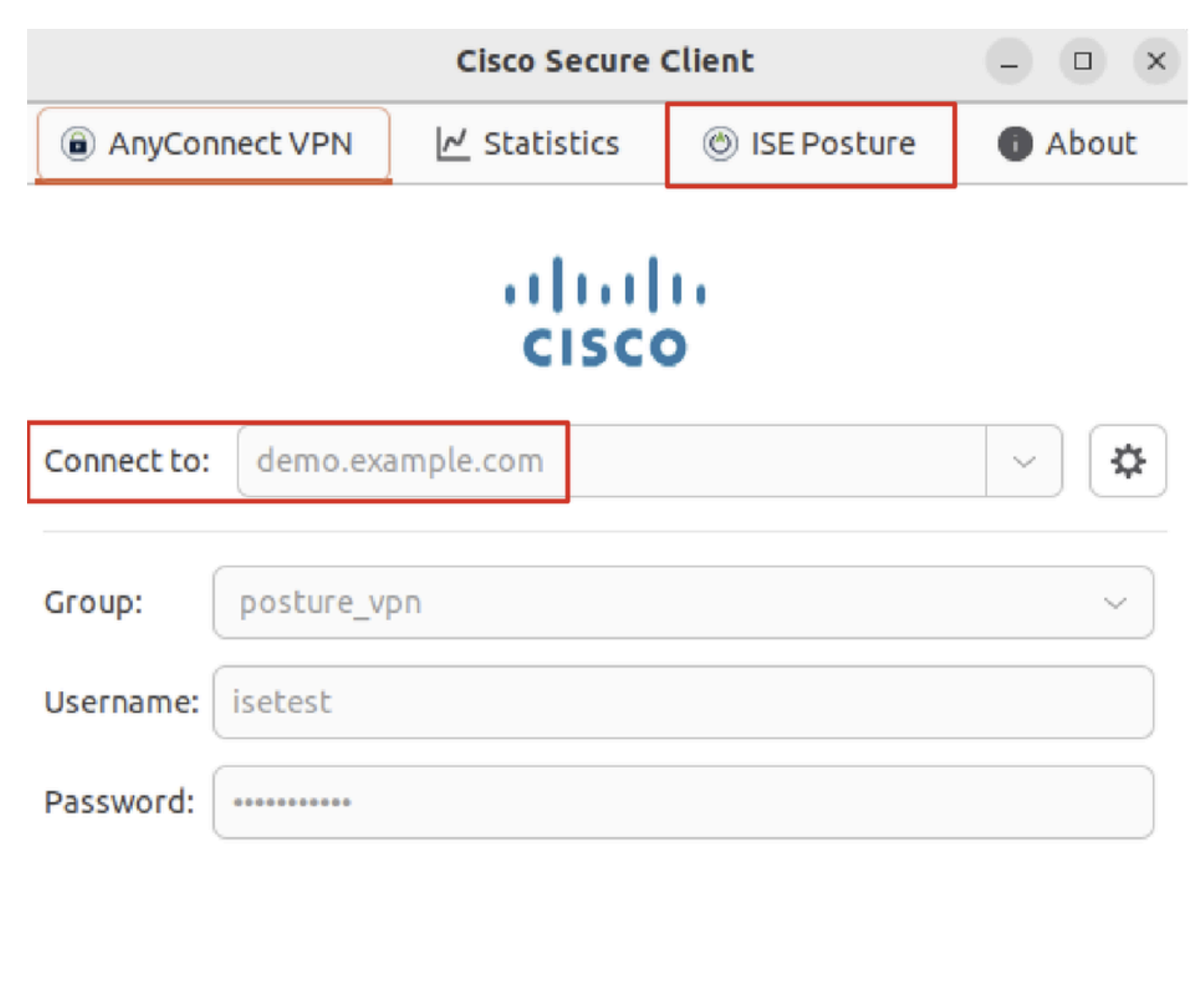

| Seconnect 2010                 |  |  |  |  |  |
|--------------------------------|--|--|--|--|--|
| Connected to demo.example.com. |  |  |  |  |  |

Vérifier\_Ubuntu\_Secure\_Client\_Connected

Étape 2. Vérifiez l'état de la position ISE sur le client Ubuntu.

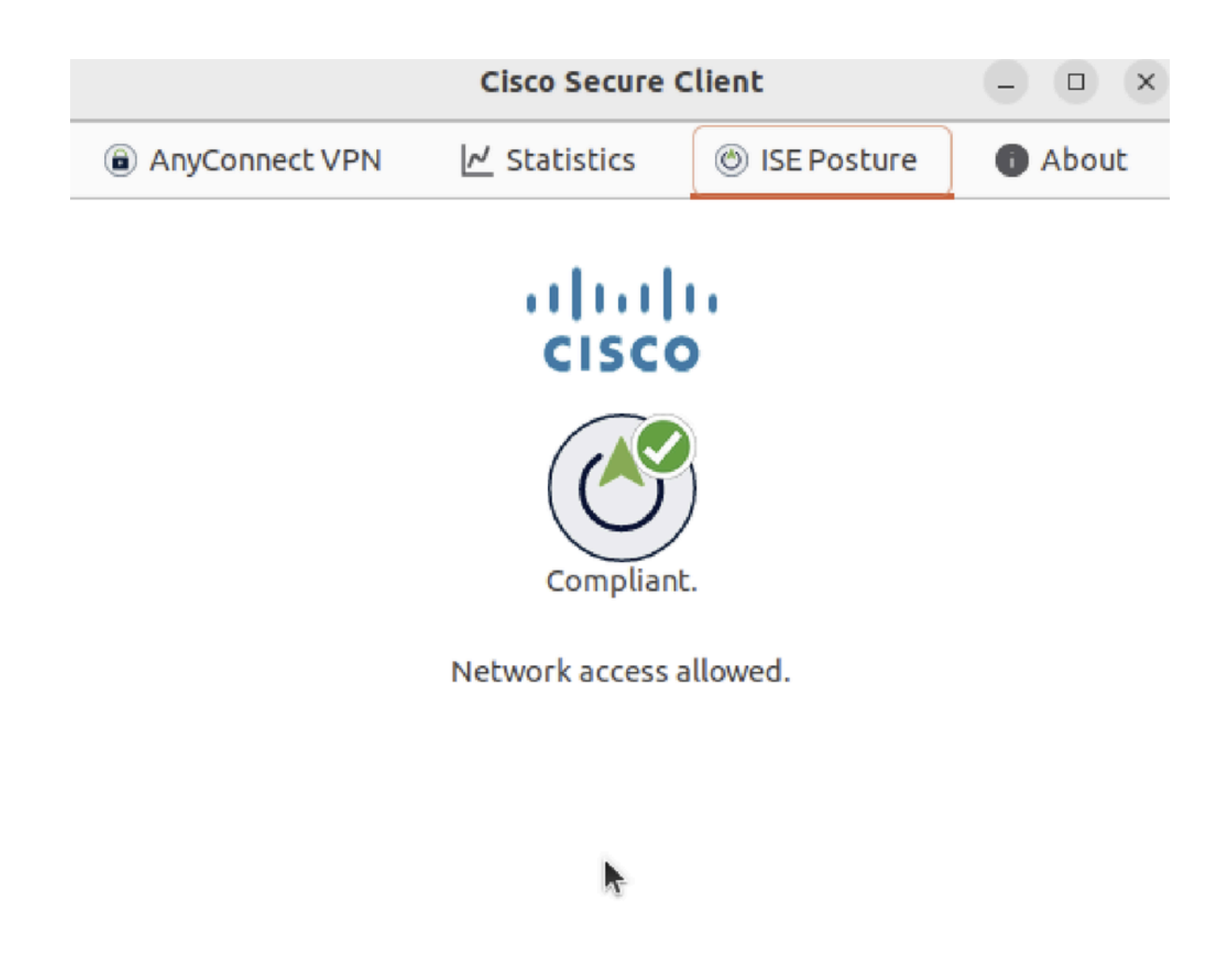

Vérifier\_Ubuntu\_Secure\_Client\_Compliant

#### Étape 3. Cochez Radius Live Log sur ISE. Accédez à Operations > RADIUS Live Log.

| ≡   | dentity Services Engine               |                | Oper                               | ations / RADIUS  | Q & @ Q   A        |                |                                  |                             |
|-----|---------------------------------------|----------------|------------------------------------|------------------|--------------------|----------------|----------------------------------|-----------------------------|
| н   | Live Logs Live Sessions               |                |                                    |                  |                    |                |                                  |                             |
|     |                                       |                |                                    |                  |                    |                |                                  |                             |
| 14  | Misconfigured Supplicants 🕕 Misconfig |                | igured Network Devices 🕕 RADIUS De |                  | RADIUS Drops       |                | Client Stopped Responding 🕕      | Repeat Counter ①            |
| *   | 0                                     |                | 0                                  |                  | 0                  |                | 0                                | 0                           |
| U   |                                       |                |                                    |                  |                    |                | Refresh Show                     | Within                      |
| 80  |                                       |                |                                    |                  |                    |                | Never v Latest 20 rec            | cords 🗸 Last 24 hours 🗸     |
| di. | ට් 🖆 Reset Repeat Counts ර            | 🗅 Export To 🗸  |                                    |                  |                    |                |                                  | Filter 🗸 🛞                  |
|     | Time                                  | Status Details | Identity E                         | ndpoint ID       | Endpoint Profile   | Posture Status | Authentication Policy Au         | uthorization Policy         |
| ?   |                                       |                | Identity                           | Endpoint ID      | Endpoint Profile   | Posture Status | Authentication Policy A          | uthorization Policy         |
|     | May 29, 2024 09:08:48.798 PM          | ٥              | isetest 52                         | 2:54:00:17:6B:FA | Ubuntu-Workstation | Compliant      | Firewall Posture >> Default Fire | rewall Posture >> Compliant |
|     | May 29, 2024 09:08:48.798 PM          |                | 5:                                 | 2:54:00:17:6B:FA |                    | Compliant      | Firewall Posture Fir             | rewall Posture >> Compliant |
|     | May 29, 2024 09:08:13.570 PM          | a a            | isetest 52                         | 2:54:00:17:6B:FA | Ubuntu-Workstation | Pending        | Firewall Posture >> Default Fir  | rewall Posture >> Unknown   |

Vérifier\_ISE\_LiveLog

Étape 4. Accédez à FTD CLI via SSH ou la console.

#### <#root>

>

>

```
system support diagnostic-cli
```

Attaching to Diagnostic CLI ... Press 'Ctrl+a then d' to detach. Type help or '?' for a list of available commands.

ftdv741>

enable

Password: ftdv741# ftdv741#

show vpn-sessiondb detail anyconnect

```
Session Type: AnyConnect Detailed
```

```
Username : isetest Index : 33
Assigned IP : 192.168.6.30 Public IP : 192.168.10.13
Protocol : AnyConnect-Parent SSL-Tunnel DTLS-Tunnel
License : AnyConnect Premium
Encryption : AnyConnect-Parent: (1)none SSL-Tunnel: (1)AES-GCM-128 DTLS-Tunnel: (1)AES-GCM-256
Hashing : AnyConnect-Parent: (1)none SSL-Tunnel: (1)SHA256 DTLS-Tunnel: (1)SHA384
Bytes Tx : 51596 Bytes Rx : 17606
Pkts Tx : 107 Pkts Rx : 136
Pkts Tx Drop : 0 Pkts Rx Drop : 0
Group Policy : posture_gp Tunnel Group : posture_vpn
Login Time : 14:02:25 UTC Fri May 31 2024
Duration : 0h:00m:55s
Inactivity : 0h:00m:00s
VLAN Mapping : N/A VLAN : none
Audt Sess ID : cb007182000210006659d871
Security Grp : none Tunnel Zone : 0
AnyConnect-Parent Tunnels: 1
SSL-Tunnel Tunnels: 1
DTLS-Tunnel Tunnels: 1
AnyConnect-Parent:
Tunnel ID : 33.1
Public IP : 192.168.10.13
Encryption : none Hashing : none
TCP Src Port : 59180 TCP Dst Port : 443
Auth Mode : userPassword
Idle Time Out: 30 Minutes Idle TO Left : 29 Minutes
Client OS : linux-64
Client OS Ver: Ubuntu 22.04 LTS 22.04 (Jammy Jellyfish)
```

Client Type : AnyConnect Client Ver : Cisco AnyConnect VPN Agent for Linux 5.1.3.62 Bytes Tx : 6364 Bytes Rx : 0 Pkts Tx : 1 Pkts Rx : 0 Pkts Tx Drop : 0 Pkts Rx Drop : 0 SSL-Tunnel: Tunnel ID : 33.2 Assigned IP :192.168.6.30 Public IP : 192.168.10.13 Encryption : AES-GCM-128 Hashing : SHA256 Ciphersuite : TLS\_AES\_128\_GCM\_SHA256 Encapsulation: TLSv1.3 TCP Src Port : 59182 TCP Dst Port : 443 Auth Mode : userPassword Idle Time Out: 30 Minutes Idle TO Left : 29 Minutes Client OS : Linux\_64 Client Type : SSL VPN Client Client Ver : Cisco AnyConnect VPN Agent for Linux 5.1.3.62 Bytes Tx : 6364 Bytes Rx : 498 Pkts Tx : 1 Pkts Rx : 6 Pkts Tx Drop : 0 Pkts Rx Drop : 0 Filter Name : #ACSACL#-IP-PERMIT\_ALL\_IPV4\_TRAFFIC-57f6b0d3 DTLS-Tunnel: Tunnel ID : 33.3 Assigned IP :192.168.6.30 Public IP : 192.168.10.13 Encryption : AES-GCM-256 Hashing : SHA384 Ciphersuite : ECDHE-ECDSA-AES256-GCM-SHA384 Encapsulation: DTLSv1.2 UDP Src Port : 56078 UDP Dst Port : 443 Auth Mode : userPassword Idle Time Out: 30 Minutes Idle TO Left : 29 Minutes Client OS : Linux\_64 Client Type : DTLS VPN Client Client Ver : Cisco AnyConnect VPN Agent for Linux 5.1.3.62 Bytes Tx : 38868 Bytes Rx : 17108 Pkts Tx : 105 Pkts Rx : 130 Pkts Tx Drop : 0 Pkts Rx Drop : 0 Filter Name : #ACSACL#-IP-PERMIT\_ALL\_IPV4\_TRAFFIC-57f6b0d3

#### Dépannage

Cette section fournit des informations que vous pouvez utiliser pour dépanner votre configuration.

Pour le flux de posture et le dépannage de Cisco Secure Client et ISE, consultez les <u>documents</u> CCO<u>Comparaison des styles de posture ISE</u> pour les versions antérieures et postérieures à 2.2 et <u>Dépannage de la gestion et de la posture des sessions ISE</u>.

Informations connexes

<u>Compatibilité des composants réseau de Cisco Identity Services Engine, version 3.3</u>

- Guide de l'administrateur de Cisco Identity Services Engine, version 3.3
- <u>Assistance technique de Cisco et téléchargements</u>

### À propos de cette traduction

Cisco a traduit ce document en traduction automatisée vérifiée par une personne dans le cadre d'un service mondial permettant à nos utilisateurs d'obtenir le contenu d'assistance dans leur propre langue.

Il convient cependant de noter que même la meilleure traduction automatisée ne sera pas aussi précise que celle fournie par un traducteur professionnel.